## https://www.registroimprese.it/home

|           | CHI SIAMO                                                                                                    | DATI E DOCUMENTI UFFICIALI                     | SPORTELLO PRATICHE      | BANC | HE DATI PER OPERATORI       | C | ₿ |              |
|-----------|----------------------------------------------------------------------------------------------------|------------------------------------------------|-------------------------|------|-----------------------------|---|---|--------------|
| <b>Fi</b> | e <b>gistroin</b><br>dati ufficiali                                                                              | n <b>prese.it</b><br>delle Camere di Commercio |                         |      |                             |   |   | $\mathbf{A}$ |
|           | VA<br>ESA NO                                                                                                    | ome Impresa o Attività                         | rapidamente a VISURE, I | BILA | NCI, FASCICOLI<br>Provincia |   |   |              |
| -C        | 2                                                                                                    | IOME IMPRESA O ATTIVITÀ                        | ¢                       | 3    | Tutta Italia                |   | ~ | ESTRAI       |
| RICE      | RICERCA<br>scopri di più I prospetti sono disponibili nel formato PDF<br><u>Note per l'utilizzo del servizio</u> |                                                |                         |      |                             |   |   |              |

#### IN EVIDENZA

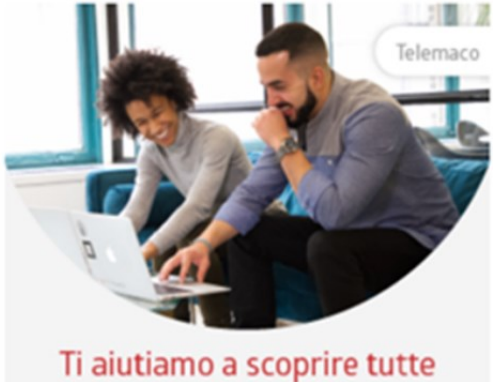

la funzionalità di Telemaco

Stanco di controllare

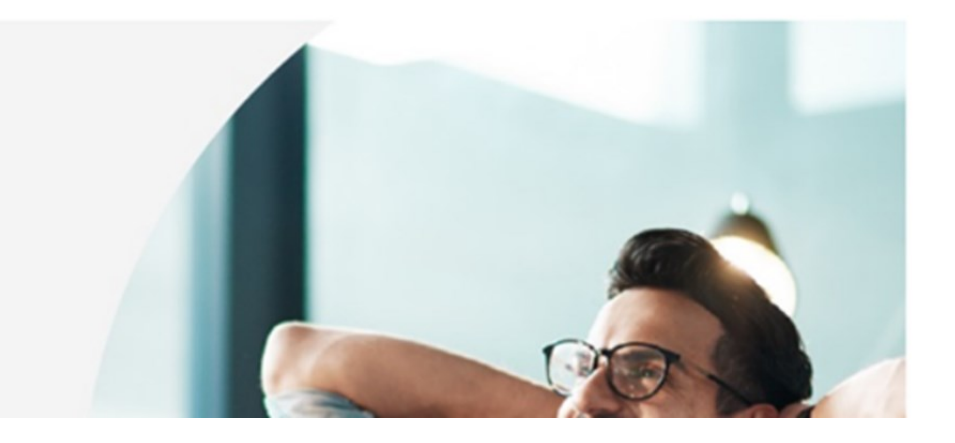

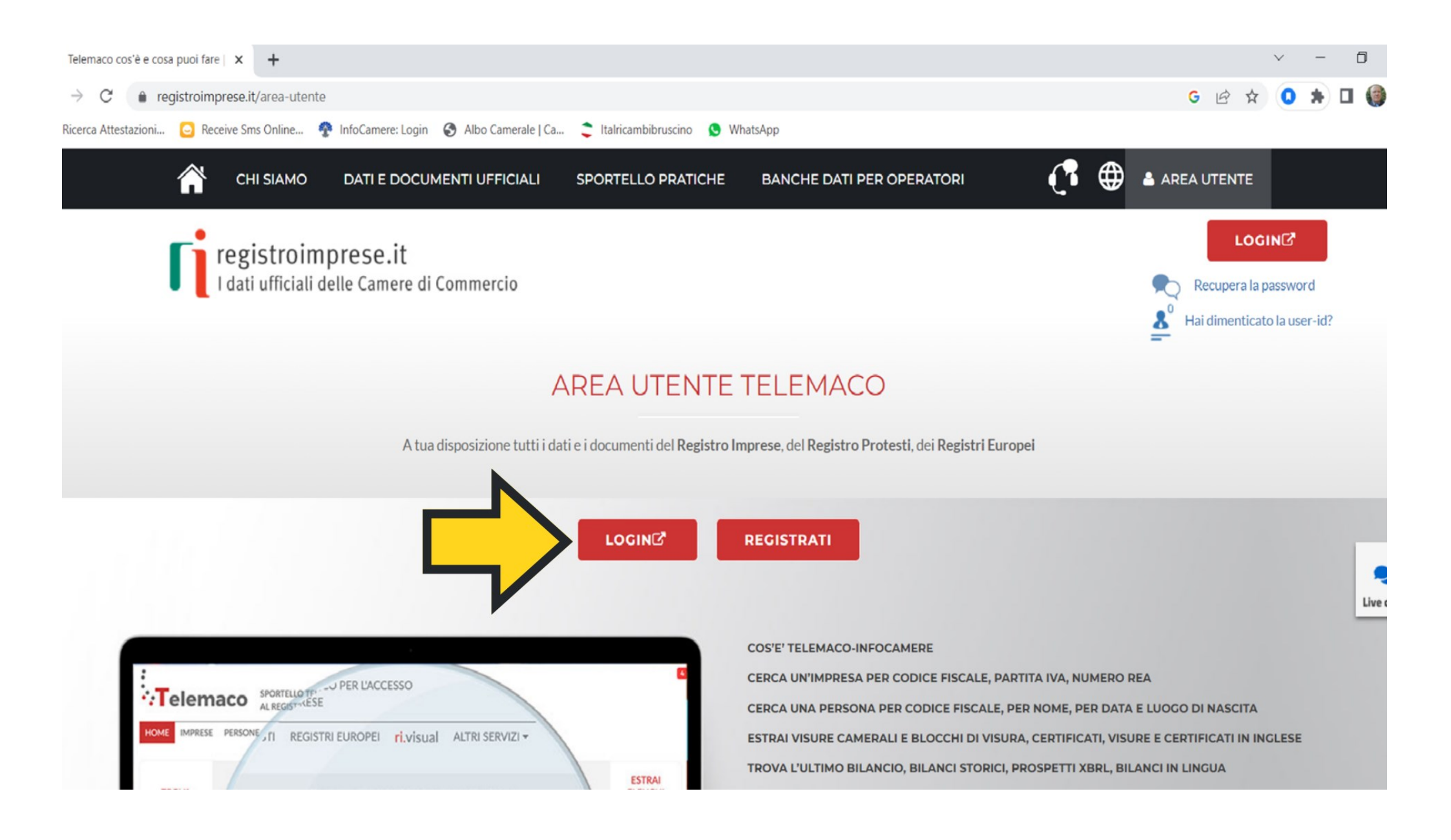

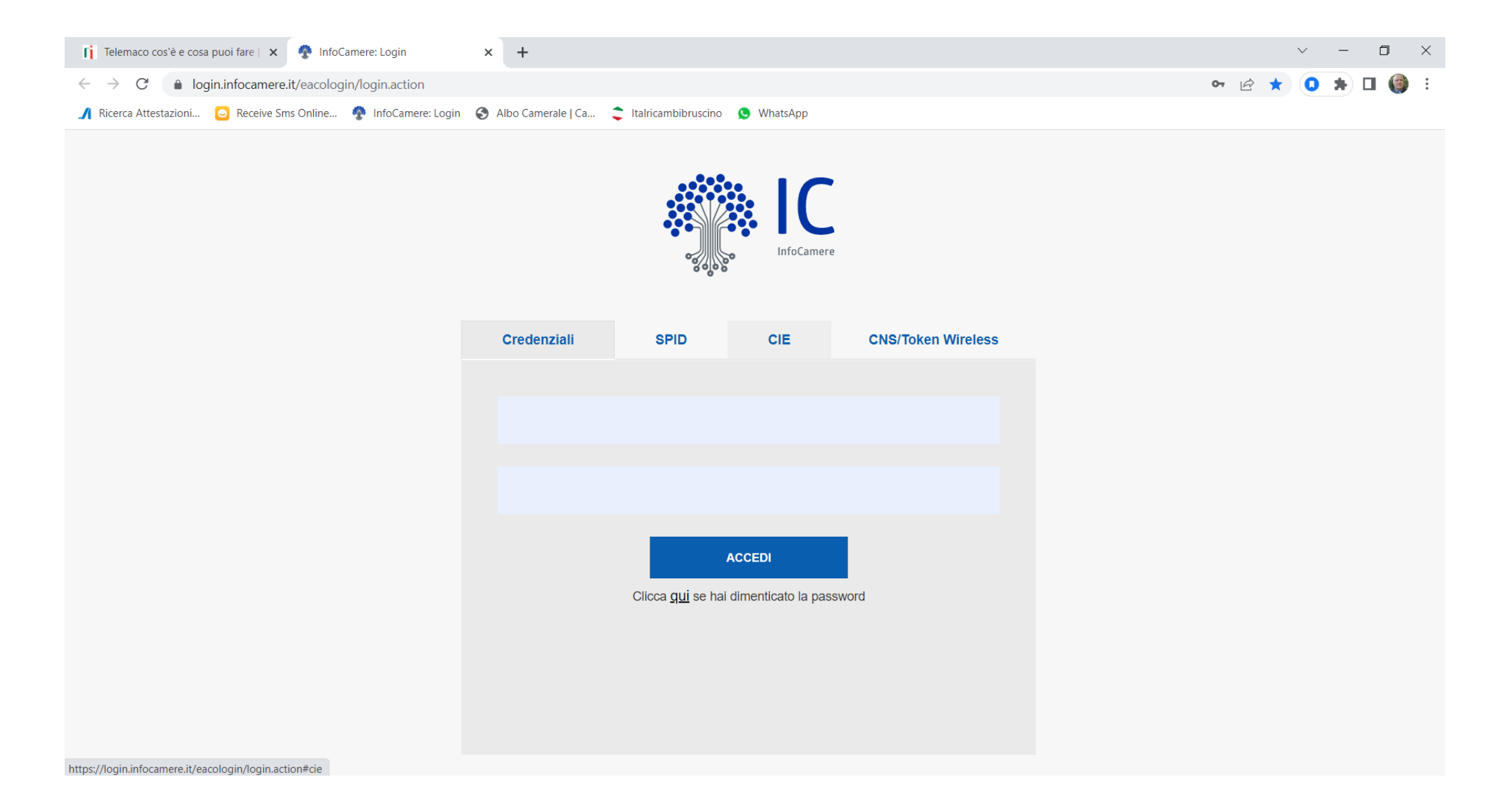

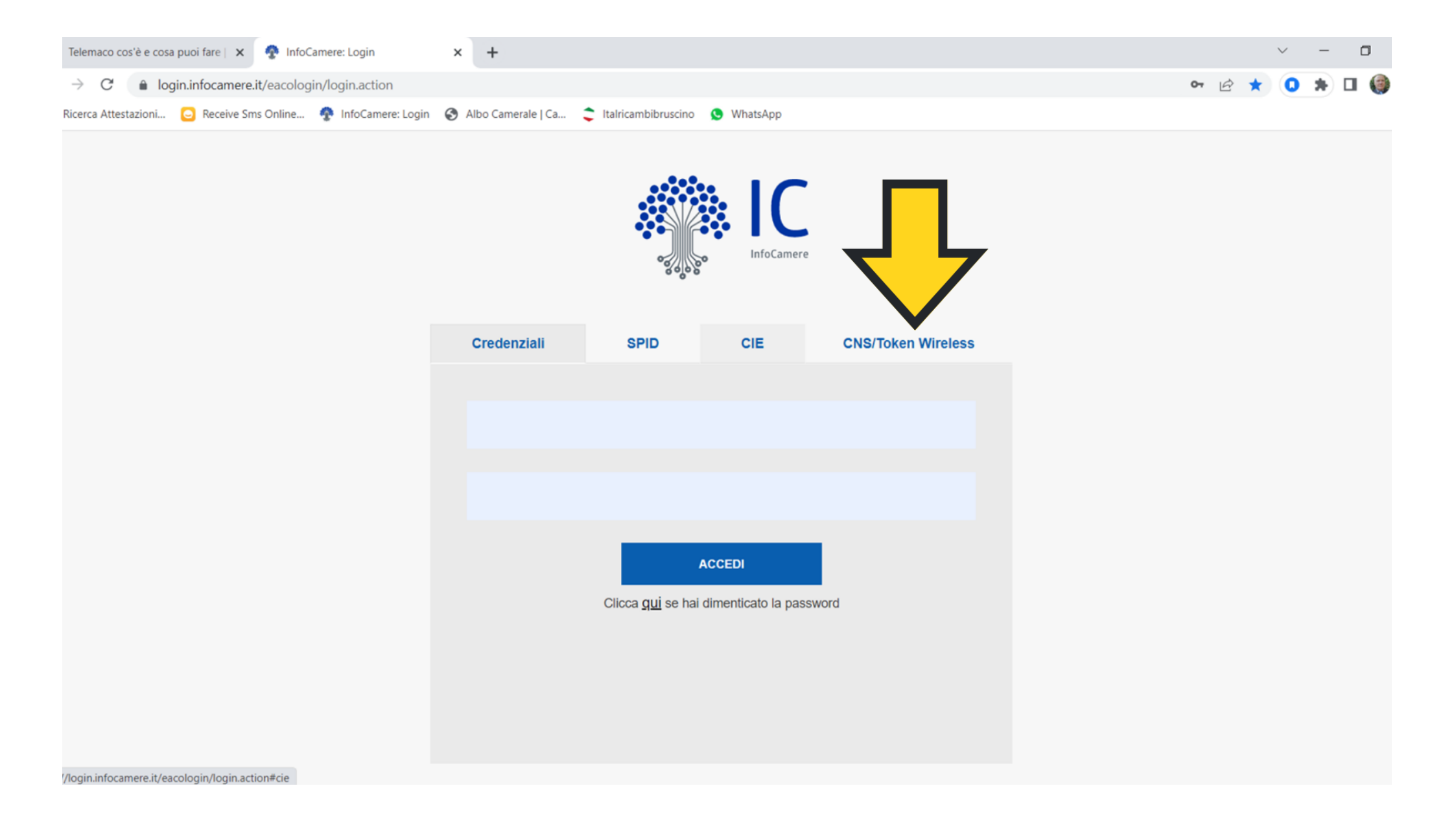

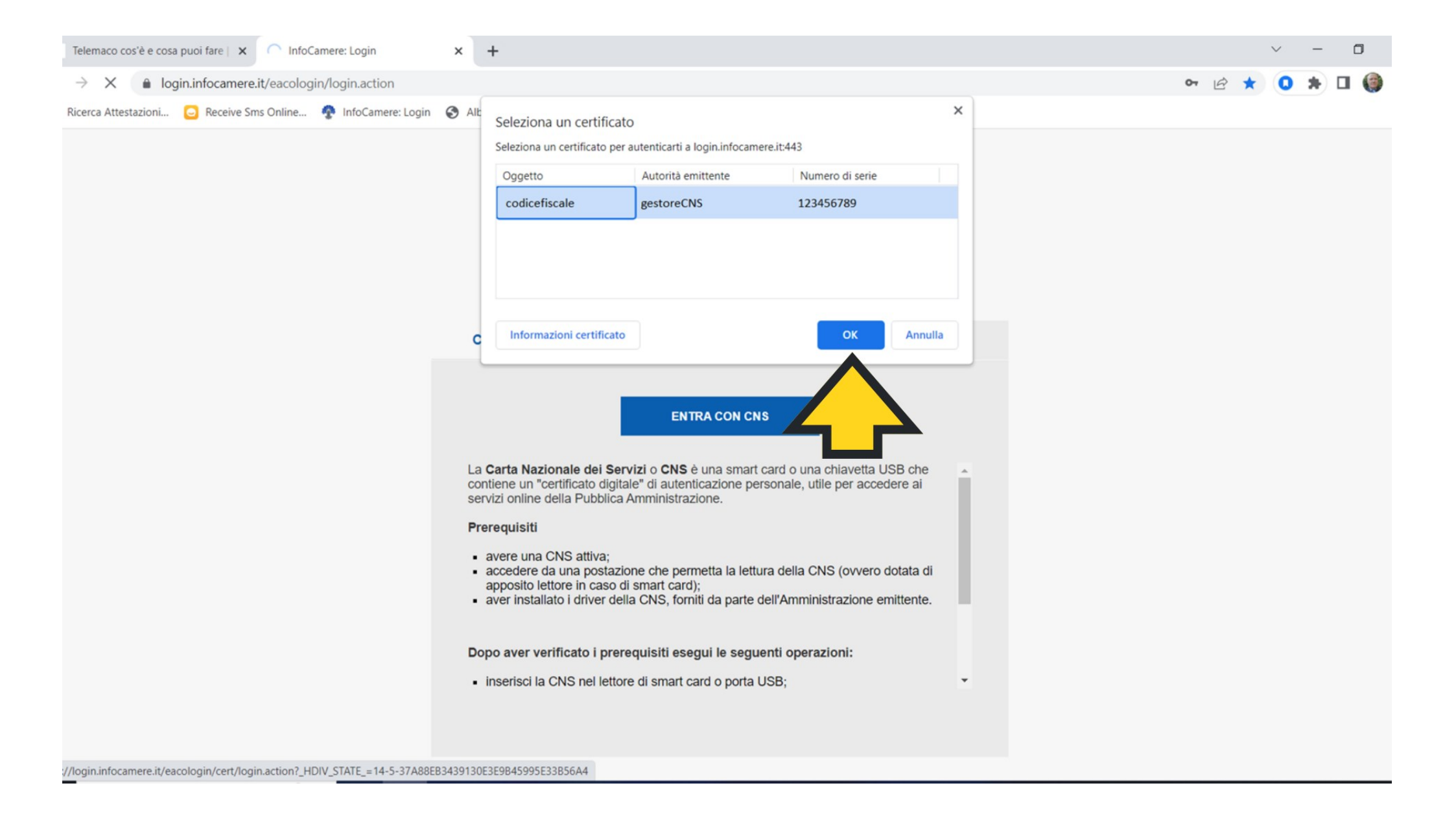

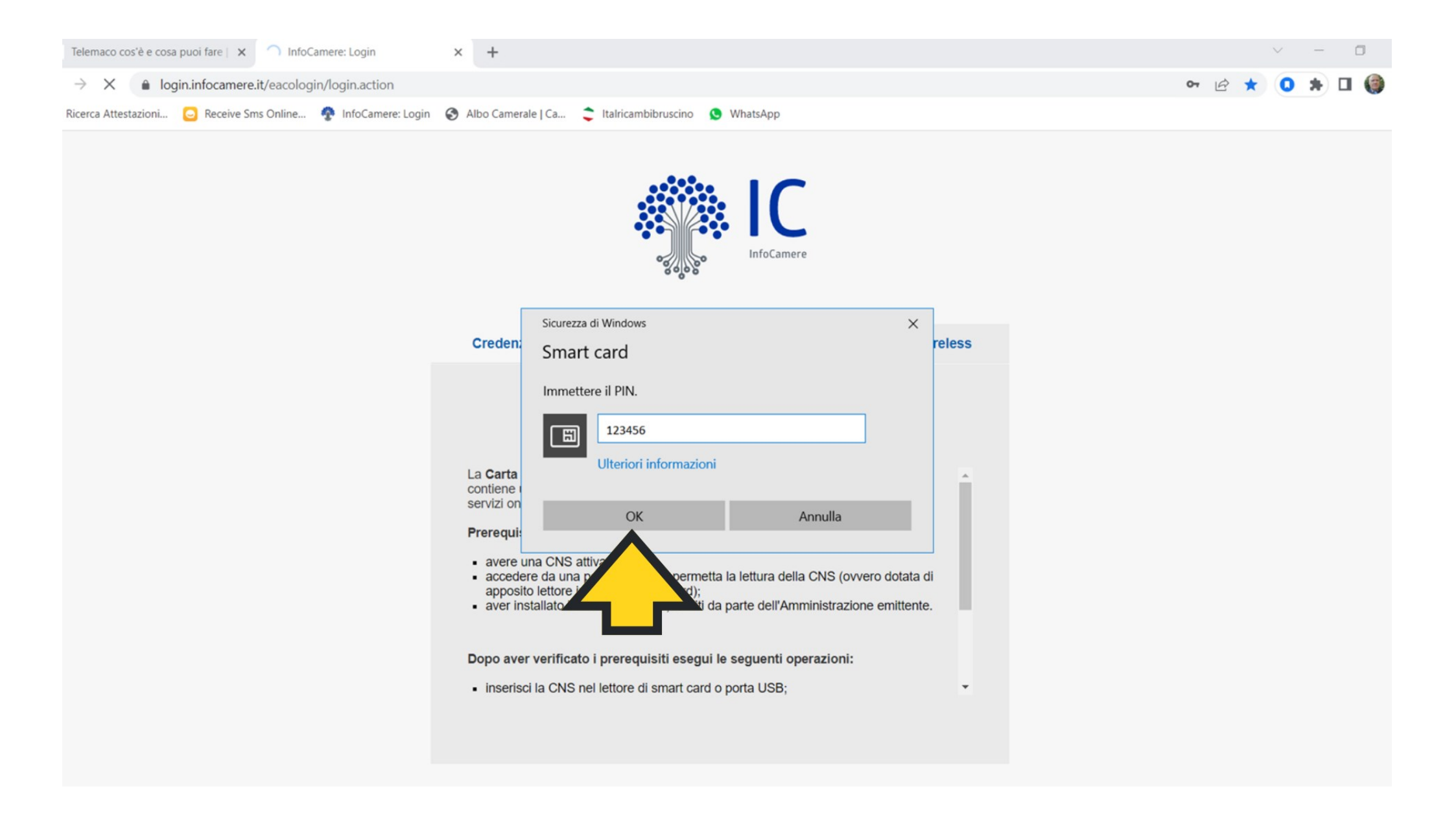

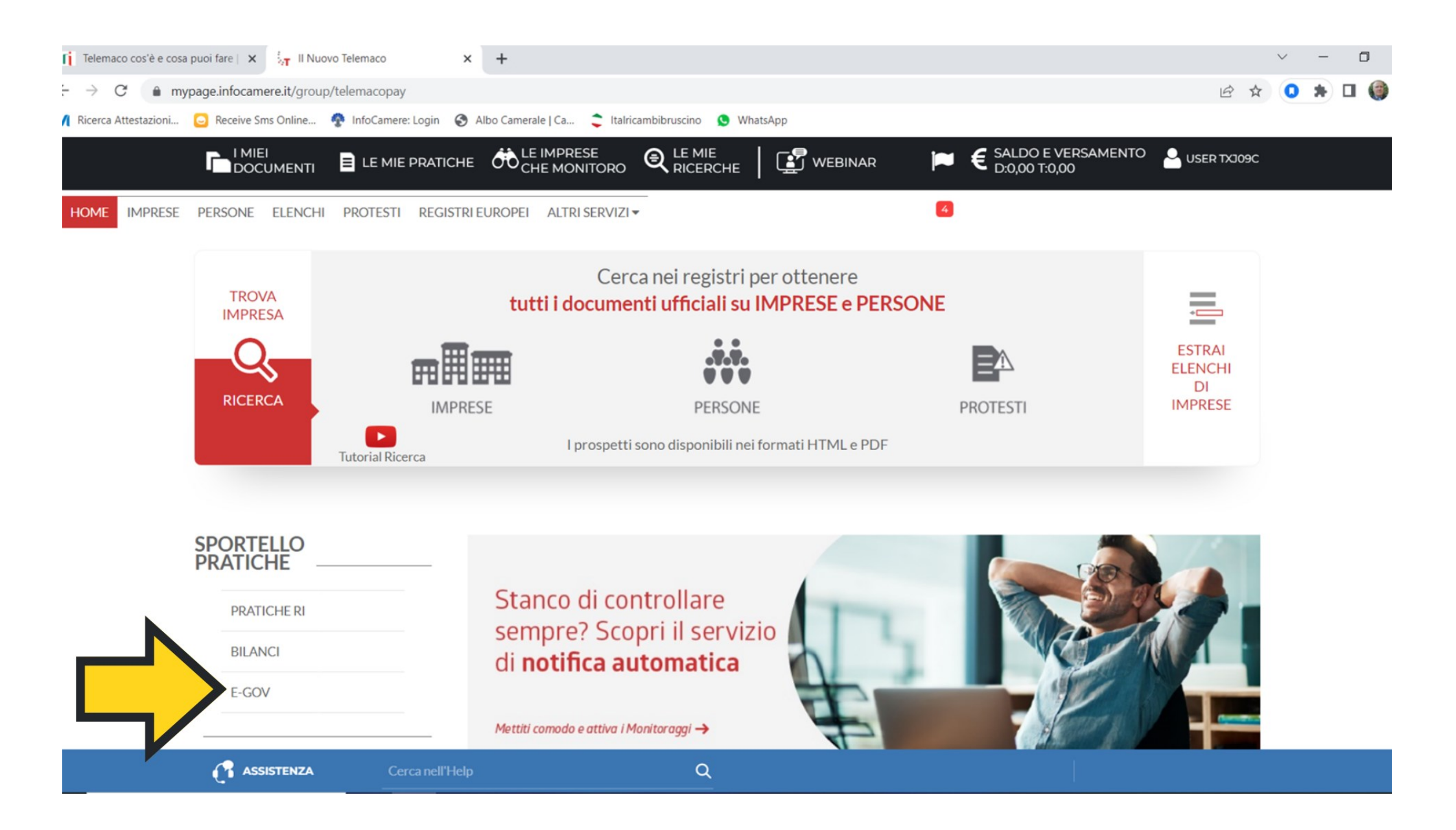

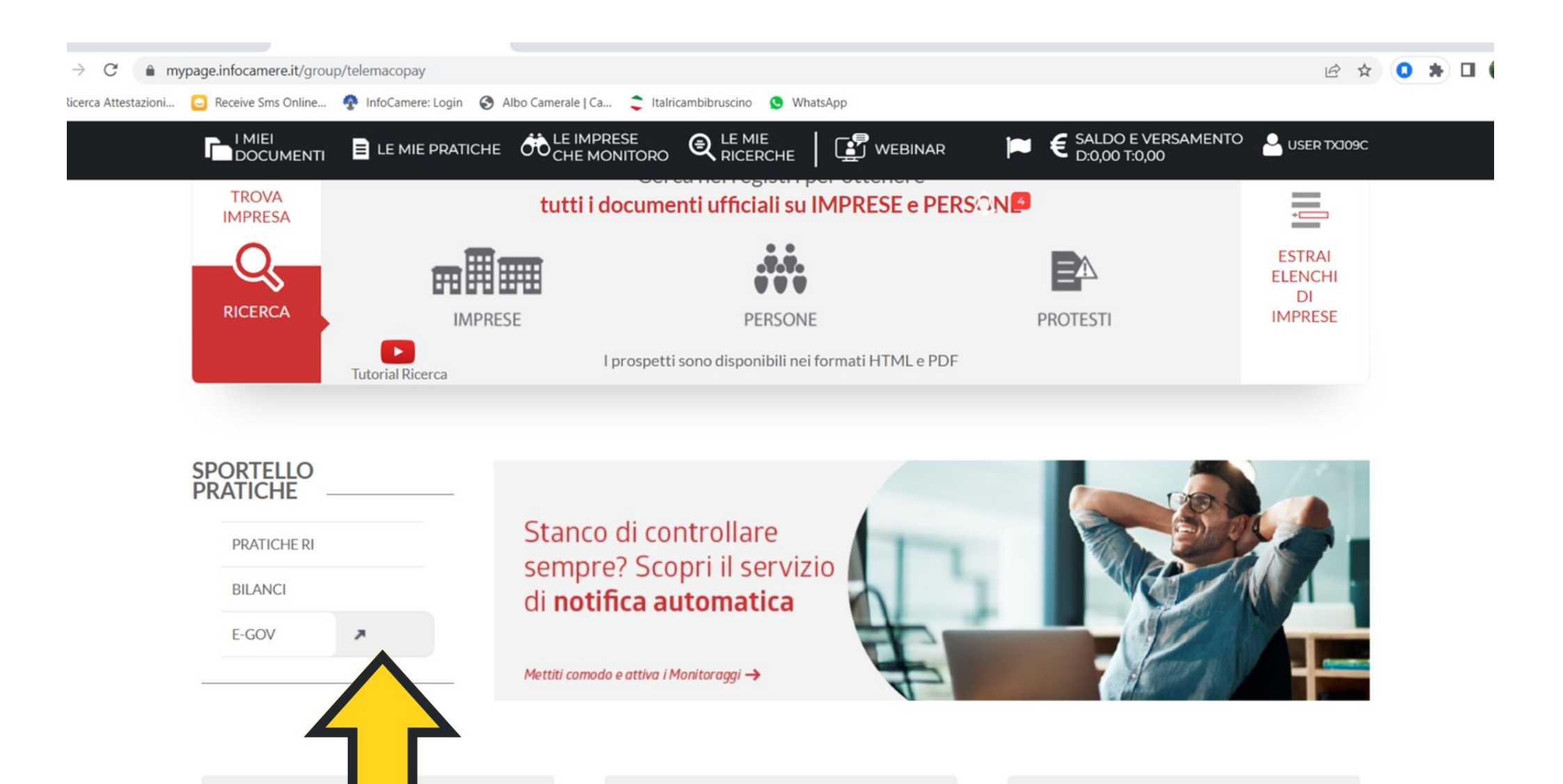

Q

ASSISTENZA

| 👔 Telemaco cos'è e cosa puoi fare   🗙   💱 Il Nuovo Telemaco                    | × 🦕 Sportelli Telematici          | ×        | +            | `  | /   |   | ٥   |
|--------------------------------------------------------------------------------|-----------------------------------|----------|--------------|----|-----|---|-----|
| $H  ightarrow \mathbf{C}$ ( $h$ webtelemaco.infocamere.it/spor/HomeSpor.action |                                   |          | ie د<br>ا    | \$ | 0 : | • | 1 🌍 |
| 👖 Ricerca Attestazioni 🔁 Receive Sms Online 😤 InfoCamere: Login 🧉              | Albo Camerale   Ca 🏮 Italricambil | bruscino | o 🧕 WhatsApp |    |     |   |     |

| il Sabato dalle ore 8.00 alle 14.00. Al di fuori<br>dello Pratiche Telematiche che verranno acqui  | di questi orari è comunque possibile usufruire delle funzioni di preparazione ed inoltr<br>isite dallo Sportello alla successiva apertura.                        |
|----------------------------------------------------------------------------------------------------|----------------------------------------------------------------------------------------------------|
| NEWS Per visualizzare la pagina complete                                                           | a delle news, <u>cliccare qui</u>                                                                                                    |
| <ul> <li>06 Aprile 2023 - E' costituita la C<br/>risultante dall'accorpamento delle Can</li> </ul> | amera di commercio, industria, artigianato e agricoltura di Ferrara e Ravenna -<br>nere di Ferrara e Ravenna a norma dell'art.1, comma 5 della legge 580 del 1993 |
| Lista Sportelli Telematici Disponibili                                                             |                                                                                                    |
| Certificazioni per l'Estero                                                                        | Corsi e-learning                                                                                                    |
| Contributi alle Imprese<br>Operatori con l'Estero<br>Servizio Metrico                              | Sono disponibili in modalità e-learning dei <mark>corsi gratuiti</mark><br>sulla Pratica<br>È richiesta l'autoregistrazione                                       |
|                                                                                                    | Servizio assistenza                                                                                                    |
|                                                                                                    | Rivolgiti ad Assistenza Pratiche                                                                                                    |
|                                                                                                    |                                                                                                    |
| Completamento o modifica registrazion                                                              | le                                                                                                    |
| Per completare la registrazione (nel caso di M                                                     | Nuovo Utente) o modificare i propri dati già inseriti Procedi »                                                                                                   |

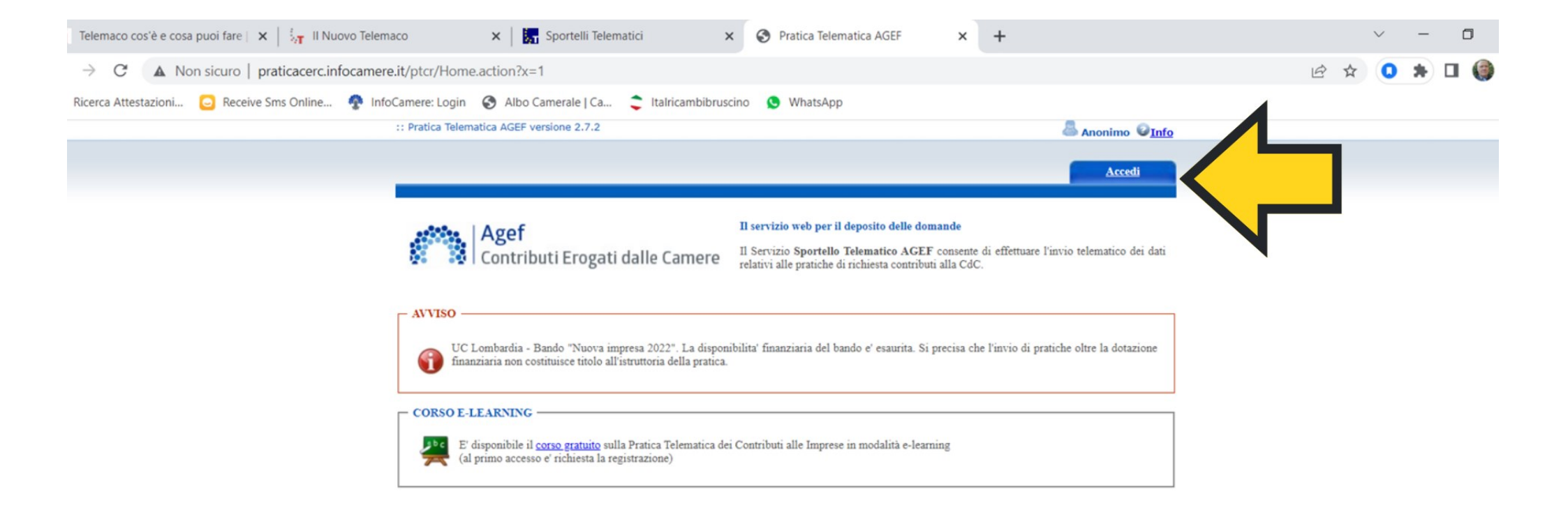

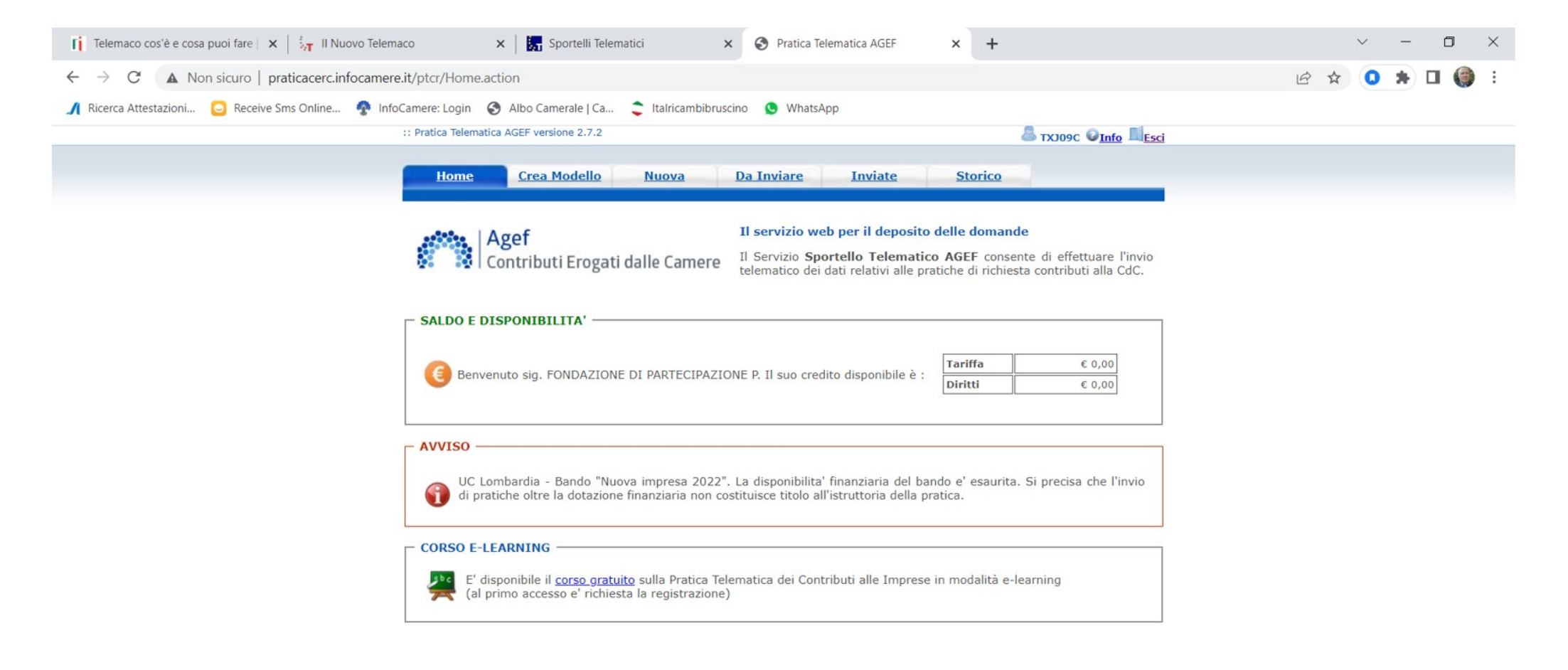

## **HOME PAGE TELEMACO**

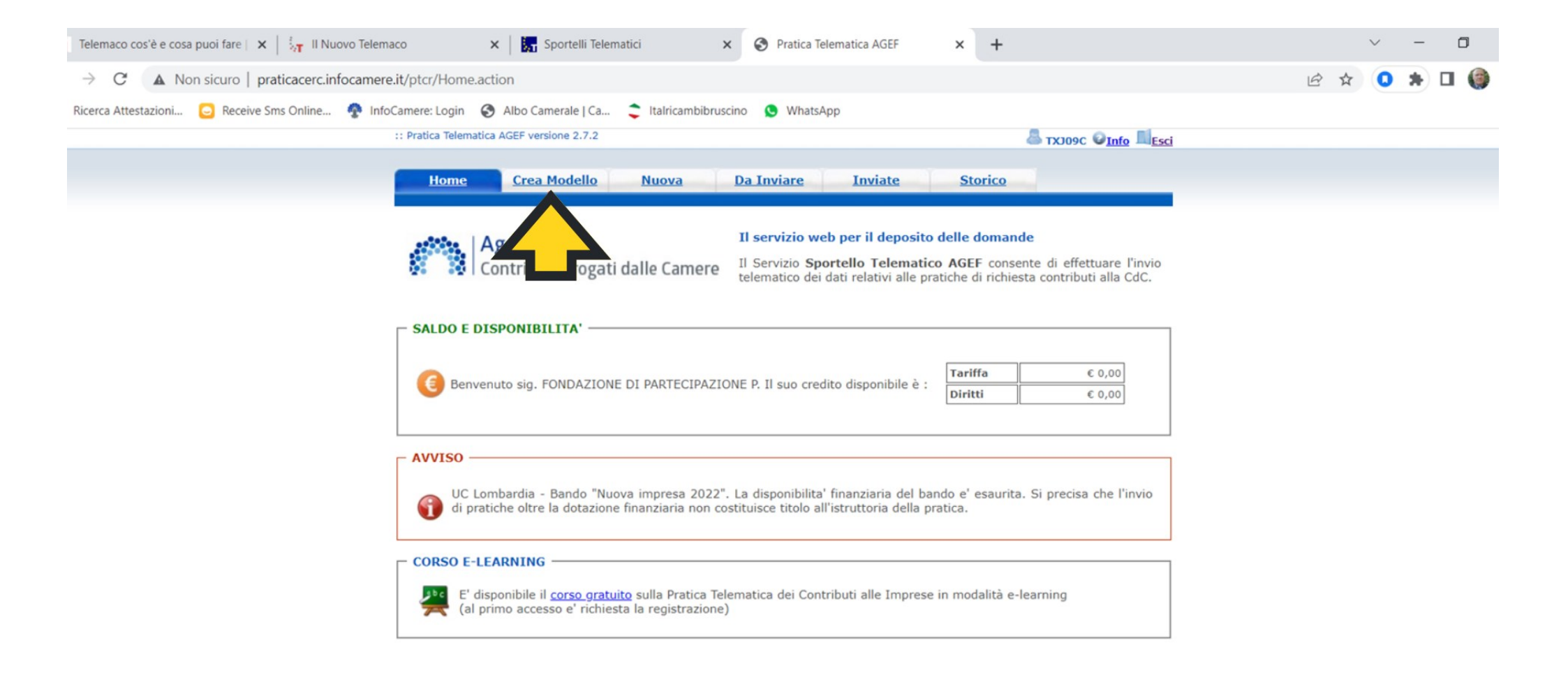

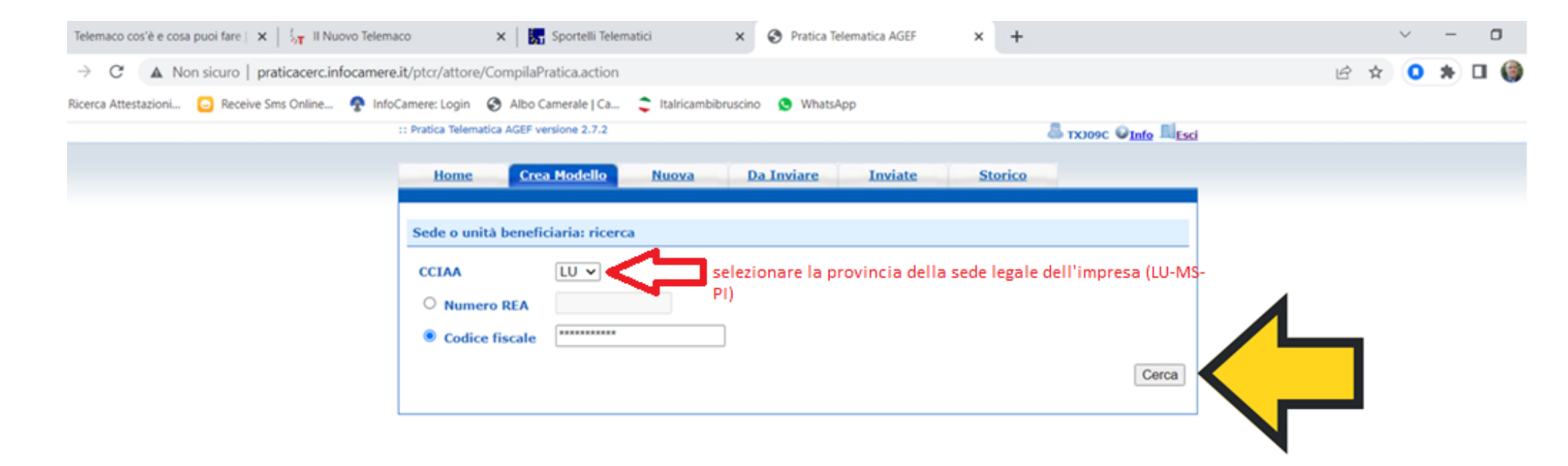

| Telemaco cos'è e cosa puoi fare   🗙   🧞                      | 🗙 🛛 🔙 Sportelli Telematici            | × S Pratica Telematica AGEF | × +                            |                                 |     | ~ - | ٥ |
|--------------------------------------------------------------|---------------------------------------|-----------------------------|--------------------------------|---------------------------------|-----|-----|---|
| → C A Non sicuro   praticacerc.infocamere.it/ptcr/atto       | re/CompilaPratica.action?selectedChia | aveImpresa=%240%242d404bb2  |                                |                                 | € ☆ | 0 * |   |
| Ricerca Attestazioni 🖸 Receive Sms Online 🍖 InfoCamere: Logi | 🚯 Albo Camerale   Ca 🏮 Italricam      | nbibruscino 🧕 WhatsApp      |                                |                                 |     |     |   |
| :: Pratica Tele                                              | matica AGEF versione 2.7.2            |                             | 🚨 тхлоэс                       | ❷ <u>Info</u> <sup>■</sup> Esci |     |     |   |
| Hom                                                          | <u>Crea Modello</u> <u>Nuova</u>      | Da Inviare Inviate          | Storico                        |                                 |     |     |   |
|                                                              |                                       |                             |                                |                                 |     |     |   |
| Sede o                                                       | nità beneficiaria: ricerca            |                             |                                |                                 |     |     |   |
| CCIAA                                                        | PI v                                  |                             |                                |                                 |     |     |   |
| Nu                                                           | nero REA 123456                       |                             |                                |                                 |     |     |   |
| O Coo                                                        | fice fiscale 0000000000               |                             |                                |                                 |     |     |   |
|                                                              |                                       |                             |                                | Cerca                           |     |     |   |
| Selezion                                                     | are il tipo pratica                   |                             |                                |                                 |     |     |   |
|                                                              | Selezionare il tipo                   | pratica                     |                                |                                 |     |     |   |
|                                                              |                                       | F                           |                                |                                 |     |     |   |
| Sportell                                                     | o di de                               |                             |                                |                                 |     |     |   |
|                                                              |                                       | ▼ 9                         | Selezionare lo sportello di de | estinazione                     |     |     |   |
|                                                              |                                       |                             | Avvia com                      | npilazione                      |     |     |   |
|                                                              |                                       |                             |                                |                                 |     |     |   |
|                                                              |                                       |                             |                                |                                 |     |     |   |

| Telemaco cos'è e cosa puoi fare   🗙   🚦 🙀 Il Nuovo Telemaco   | 🗙 📔 🌄 Sportelli Telematici 🛛 🗙             | Pratica Telematica AGEF | × +                            |           | ~     | - | ٥   |
|---------------------------------------------------------------|--------------------------------------------|-------------------------|--------------------------------|-----------|-------|---|-----|
| → C A Non sicuro   praticacerc.infocamere.it/ptcr/attore      | /CompilaPratica.action?selectedChiaveImpre | sa=%240%242d404bb2      |                                |           | 🖻 🖈 🔇 | * | J 🎯 |
| Ricerca Attestazioni 🔁 Receive Sms Online 📀 InfoCamere: Login | 🔇 Albo Camerale   Ca 🟮 Italricambibruscine | o 🕓 WhatsApp            |                                |           |       |   |     |
| :: Pratica Telem.                                             | atica AGEF versione 2.7.2                  |                         | 🚨 тхлоэс 🧯                     | Info Esci |       |   |     |
| Home                                                          | Crea Modello Nuova D                       | a Inviare Inviate       | <u>Storico</u>                 |           |       |   |     |
|                                                               |                                            |                         |                                |           |       |   |     |
| Sede o un                                                     | ità beneficiaria: ricerca                  |                         |                                |           |       |   |     |
| CIAA                                                          | PI v                                       |                         |                                |           |       |   |     |
| Nume                                                          | ero REA                                    |                         |                                |           |       |   |     |
| ○ Codic                                                       | e fiscale                                  |                         |                                |           |       |   |     |
|                                                               |                                            |                         |                                | Cerca     |       |   |     |
| Selezional                                                    | re il tipo pratica                         |                         |                                |           |       |   |     |
|                                                               | Selezionare il tipo pratica                |                         |                                |           |       |   |     |
| Richiesta                                                     | Contributi                                 |                         |                                |           |       |   |     |
| Rendicon                                                      | itazione ne                                |                         |                                |           |       |   |     |
|                                                               |                                            | ✓ ♀ Se                  | lezionare lo sportello di desi | tinazione |       |   |     |
|                                                               |                                            |                         | Avvia comp                     | ilaziono  |       |   |     |
|                                                               |                                            |                         | Avvia comp                     |           |       |   |     |
|                                                               |                                            |                         |                                |           |       |   |     |

| 👔 Telemaco cos'è e cosa puoi fare   🗙   🧞          | o x Sportelli Telematici x SPratica Telematica AGEF x +                   |            | × - | - 0   | ×          |
|----------------------------------------------------|---------------------------------------------------------------------------|------------|-----|-------|------------|
| ← → C ▲ Non sicuro   praticacerc.infocamere        | t/ptcr/attore/CompilaPratica.action?selectedChiaveImpresa=%240%242d404bb2 | <i>É</i> ☆ | 0 * | ) 🗆 🌘 | <b>)</b> : |
| 🔏 Ricerca Attestazioni 🖸 Receive Sms Online 🍖 Info | amere: Login 🔞 Albo Camerale   Ca 🍃 Italricambibruscino 🧕 WhatsApp        |            |     |       |            |
|                                                    | : Pratica Telematica AGEF versione 2.7.2                                  |            |     |       |            |
|                                                    | Home Crea Modello Nuova Da Inviare Inviate Storico                        |            |     |       |            |
|                                                    | Sede o unità beneficiaria: ricerca                                        |            |     |       |            |
|                                                    | Numero REA                                                                |            |     |       |            |
|                                                    | O Codice fiscale                                                          |            |     |       |            |
|                                                    | Cerca                                                                     |            |     |       |            |
|                                                    | Selezionare il tipo pratica                                               |            |     |       |            |
|                                                    | Richiesta Contributi 🗸                                                    |            |     |       |            |
|                                                    | Sportello di destinazione                                                 |            |     |       |            |
|                                                    | Selezionare lo sportello di destinazione                                  |            |     |       |            |
|                                                    | Avvia compilazione                                                        |            |     |       |            |
|                                                    |                                                                           |            |     |       |            |

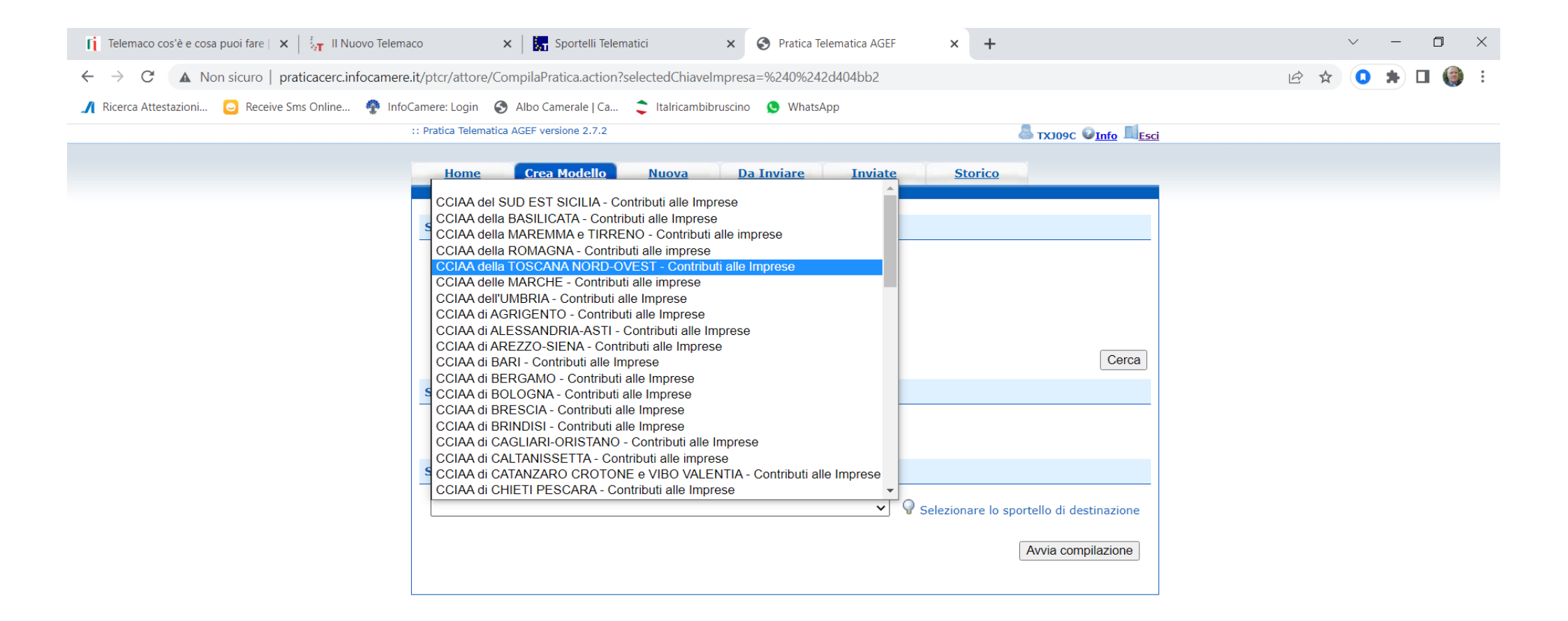

| [] Telemaco cos'é e cosa puoi fare   $\mathbf{X}$   $\xi_{0T}$    Nuovo Telema | aco x   🚮 Sportelli Telematici x 🛇 Pratica Telematica AGEF x +                                                                                                  | ~ - O X   |
|--------------------------------------------------------------------------------|----------------------------------------------------------------------------------------------------|-----------|
| $\leftarrow$ $\rightarrow$ C ( A Non sicuro   praticacerc.infocamere           | .it/ptcr/attore/CompilaPratica.action?selectedChiaveImpresa=%240%242d404bb2                                                                                     | 🖻 🖈 🚺 🏟 E |
| 🔏 Ricerca Attestazioni 🗔 Receive Sms Online 🍨 Info                             | Camere: Login 😵 Albo Camerale   Ca 🏮 Italricambibruscino 🧕 WhatsApp                                                                                             |           |
|                                                                                | :: Pratica Telematica AGEF versione 2.7.2                                                                                                    |           |
|                                                                                | Home Crea Modello Nuova Da Inviare Inviate Storico                                                                                                    |           |
|                                                                                | Sede o unità beneficiaria: ricerca   CCIAA   Pl v <ul> <li>Numero REA</li> <li>Codice fiscale</li> </ul> Codice fiscale      Cerca  Selezionare il tipo pratica |           |
|                                                                                | Richiesta Contributi 🗸                                                                                                    |           |
|                                                                                | Sportello di destinazione CCIAA della TOSCANA NORD-OVEST - Contributi alle Imprese                                                                              |           |
|                                                                                | Avvia compilazione                                                                                                    |           |

| $ \vec{i} $ . Telemaco cos'è e cosa puoi fare $   \mathbf{x} =\xi_{iT}$ . Il Nuovo Telem | naco 🗙 🔚 Sportelli Telematici 🗙 😵 Pratica Telematica AGEF 🗙 🕂                         |      | ~ - | 0 |
|------------------------------------------------------------------------------------------|---------------------------------------------------------------------------------------|------|-----|---|
| ← → C ▲ Non sicuro   praticacerc.infocamer                                               | e.it/ptcr/attore/CreaPratica.action                                                   | ₽ \$ | 0 * | • |
| 🔏 Ricerca Attestazioni 🖸 Receive Sms Online 🍖 Info                                       | oCamere: Login 🔗 Albo Camerale   Ca 📚 Italricambibruscino 🧕 WhatsApp                  |      |     |   |
|                                                                                          | :: Pratica Telematica AGEF versione 2.7.2                                             |      |     |   |
|                                                                                          | Home Crea Modello Nuova Da Inviare Inviate Storico                                    |      |     |   |
|                                                                                          |                                                                                       |      |     |   |
|                                                                                          | Richiesta Contributi                                                                  |      |     |   |
|                                                                                          | Contributo                                                                            |      |     |   |
|                                                                                          | Sportello di<br>destinazione CCIAA della TOSCANA NORD-OVEST - Contributi alle Imprese |      |     |   |
|                                                                                          | Bando *                                                                               |      |     |   |
|                                                                                          | Totale spese<br>dichiarate al netto, 00<br>dell' I.V.A. *                             |      |     |   |
|                                                                                          | Importo<br>contributo<br>richiesto *                                                  |      |     |   |
|                                                                                          |                                                                                       |      |     |   |
|                                                                                          | Sede o unità beneficiaria: dati impresa                                               |      |     |   |
|                                                                                          | Numero REA: REA impresa                                                               |      |     |   |
|                                                                                          | Codice fiscale: 00000000000                                                           |      |     |   |
|                                                                                          | Denominazione: nome impresa                                                           |      |     |   |
|                                                                                          | Comune: Comune impresa                                                                |      |     |   |
|                                                                                          | Indirizzo : via verdi, 1 - Pisa CAP : 56120                                           |      |     |   |
|                                                                                          | Partita IVA *                                                                         |      |     |   |
|                                                                                          | Settore *                                                                             |      |     |   |
|                                                                                          | Numero INPS *                                                                         |      |     |   |
|                                                                                          | E-mail *                                                                              |      |     |   |
|                                                                                          |                                                                                       |      |     |   |

| Telemaco cos'è e cosa puoi fare   🗙   🖓 Il Nuovo Telem | naco 🗙 🔚 Sportelli Telematici 🗙 📀 Pratica Telematica AGEF 🗙 🕂                                                                                                    | ~ - O   |
|--------------------------------------------------------|----------------------------------------------------------------------------------------------------|---------|
| → C 🔺 Non sicuro   praticacerc.infocamer               | e.it/ptcr/attore/CreaPratica.action                                                                                                    | 🖻 🖈 🚺 🕯 |
| Ricerca Attestazioni 😑 Receive Sms Online 🧟 Inf        | oCamere: Login 🛭 😵 Albo Camerale   Ca 📚 Italricambibruscino 🧏 WhatsApp                                                                                                    |         |
|                                                        | :: Pratica Telematica AGEF versione 2.7.2 Strong C Strong C Strong |         |
|                                                        | Home Crea Modello Nuova Da Inviare Inviate Storico                                                                                                    |         |
|                                                        | Richiesta Contributi                                                                                                    |         |
| partecipare (solo i bandi attivi sono                  | Contributo                                                                                                    |         |
| visibili)                                              | Sportello di<br>destinazione CCIAA della TOSCANA NORD-OVEST - Contributi alle Imprese<br>Bando Chiudi<br>INO-Bando certificazioni 2023<br>INO-Bando digitalizzazione 2023<br>INO-Galtro bando)<br>Totale spese<br>dichiarate al netto 7000 , 00<br>dell' I.V.A. *<br>Importo<br>contributo<br>richiesto * 3500 , 00                                                                                                    |         |
|                                                        | Numero REA: 123456                                                                                                    |         |
|                                                        | Codice riscale: 0000000000                                                                                                    |         |
|                                                        | Comune: comune sede legale impresa                                                                                                    |         |
|                                                        | Indirizzo : indirizzo sede legale impresa                                                                                                    |         |
|                                                        | Partita IVA * 00000000000000000000000000000000000                                                                                                    |         |

| 👔 Telemaco cos'è e cosa puoi fare   🗙   🛵 Il Nuovo Telem                              | Naco 🗙 🛛 🗽                                              | Sportelli Telematici X 🛇 Pratica Telematica AGEF X +                                                                                                    |     | × - | - 0   |
|---------------------------------------------------------------------------------------|---------------------------------------------------------|----------------------------------------------------------------------------------------------------|-----|-----|-------|
| ← → C ▲ Non sicuro   praticacerc.infocamen                                            | e.it/ptcr/attore/CreaPrati                              | icalaction                                                                                                    | 1 x | د 0 | ) 🛛 🌘 |
| 🎢 Ricerca Attestazioni 🖸 Receive Sms Online 😤 Infe                                    | oCamere: Login 🛛 😵 Albo                                 | Camerale   Ca 📚 Italricambibruscino 🧕 WhatsApp                                                                                                    |     |     |       |
| ATTENZIONE: I CAMPI CONTASSEGNATI DA (*)<br>DEVONO ESSERE COMPILATI OBBLIGATORIAMENTE | Partita IVA *<br>Settore *<br>Numero INPS *<br>E-mail * | seleziona "trasversale"                                                                                                    |     |     |       |
|                                                                                       | Numero<br>Dipendenti                                    | Dimensione ~                                                                                                    |     |     |       |
|                                                                                       | Impresa Giovanile                                       | Impresa<br>Ferminile                                                                                                    |     |     |       |
|                                                                                       | Fatturato/Export                                        |                                                                                                    |     |     |       |
|                                                                                       | Fatturato<br>Export                                     | .       .       .       .       .         .       .       .       .       .         .       .       .       .       .         .       .       .       .       . |     |     |       |
|                                                                                       | Referente                                               |                                                                                                    |     |     |       |
|                                                                                       | Cognome                                                 |                                                                                                    |     |     |       |
|                                                                                       | Nome                                                    |                                                                                                    |     |     |       |
|                                                                                       | Provincia                                               | Comune                                                                                                    |     |     |       |
|                                                                                       | Indirizzo                                               | Cap                                                                                                    |     |     |       |
|                                                                                       | Telefono                                                |                                                                                                    |     |     |       |
|                                                                                       | Fax                                                     |                                                                                                    |     |     |       |
|                                                                                       |                                                         |                                                                                                    |     |     |       |

| $\ \vec{f}_{1}\ $ Telemaco cos'è e cosa puoi fare $\  \mathbf{x} \  \lesssim_{ \mathbf{T} }$ Il Nuovo Telem | naco 🗙 🛛 🗖                 | Sportelli Telematici 🗙 🔇 Pratica Telematica AGEF 🗙 🕂 |            | ~ - | • • • |
|----------------------------------------------------------------------------------------------------|----------------------------|------------------------------------------------------|------------|-----|-------|
| $\leftarrow \rightarrow \mathbf{C}$ ( A Non sicuro   praticacerc.infocamer                                  | e.it/ptcr/attore/CreaPrati | calaction                                            | <i>Ŀ</i> ☆ | 0 * | 🗆 🍘   |
| 🥂 Ricerca Attestazioni 🖸 Receive Sms Online 🧟 Inf                                                           | oCamere: Login 🛛 🚷 Albo    | amerale   Ca 📚 Italricambibruscino 🧕 WhatsApp        |            |     |       |
|                                                                                                    | E-mail                     |                                                      |            |     |       |
| PER VELOCIZZARE LA                                                                                          | Presentatore               |                                                      |            |     |       |
| COMPILAZIONE SI<br>SUGGERISCE DI                                                                            | Presentatore               |                                                      |            |     |       |
| LASCIARE VUOTI I CAMPI                                                                                      | Nuova anagrafica Pr        | esentatore                                           |            |     |       |
| NON OBBLIGATORI                                                                                             | Denominazione              |                                                      |            |     |       |
|                                                                                                    | Codice fiscale             |                                                      |            |     |       |
|                                                                                                    | Provincia                  | ✓ Comune                                             |            |     |       |
|                                                                                                    | Indirizzo                  | Сар                                                  |            |     |       |
|                                                                                                    | Telefono                   |                                                      |            |     |       |
|                                                                                                    | E-mail                     |                                                      |            |     |       |
|                                                                                                    | Consorzio                  |                                                      |            |     |       |
|                                                                                                    | Consorzio                  |                                                      |            |     |       |
|                                                                                                    | Nuova anagrafica Co        | nsorzio                                              |            |     |       |
|                                                                                                    | Denominazione              |                                                      |            |     |       |
|                                                                                                    | Codice fiscale             |                                                      |            |     |       |
|                                                                                                    | Provincia                  | ✓ Comune                                             |            |     |       |
|                                                                                                    | Tadicizzo                  |                                                      |            |     |       |
|                                                                                                    |                            |                                                      |            |     |       |

| [j] Telemaco cos'è e cosa puoi fare   x   5 <sub>γT</sub> Il Nuovo Telem  | naco 🗙 🔄 Sportelli Telematici 🗙 🔗 Pratica Telematica AGEF 🗙 🕂                                                                                   | ~    | - 0     |
|---------------------------------------------------------------------------|----------------------------------------------------------------------------------------------------|------|---------|
| $\leftarrow \rightarrow \mathbf{C}$ ( A Non sicuro   praticacerc.infocame | re.it/ptcr/attore/CreaPratica.action                                                                                                    | 6 \$ | 0 * 🛛 🍕 |
| 🖍 Ricerca Attestazioni 🖸 Receive Sms Online 😤 Inf                         | oCamere: Login 😵 Albo Camerale   Ca 🗢 Italricambibruscino 🧕 WhatsApp                                                                            |      |         |
|                                                                           | Denominazione                                                                                                    |      |         |
|                                                                           | Codice fiscale                                                                                                    |      |         |
|                                                                           | Provincia Comune                                                                                                    |      |         |
|                                                                           | Indirizzo Cap                                                                                                    |      |         |
|                                                                           | Telefono                                                                                                    |      |         |
|                                                                           | E-mail                                                                                                    |      |         |
|                                                                           | Modalità pagamento contributo                                                                                                    |      |         |
|                                                                           |                                                                                                    |      |         |
|                                                                           | Tipo pagamento *                                                                                                    |      |         |
|                                                                           |                                                                                                    |      |         |
|                                                                           | Imposta di bollo virtuale                                                                                                    |      |         |
|                                                                           | L'impresa dichiara di appartenere ad una delle categorie esenti dal versamento dell'imposta di bollo ai sensi<br>del D.P.R. 642 del 26.10.1972. |      |         |
|                                                                           | ⊖ Si ● No                                                                                                    |      |         |
|                                                                           | Note                                                                                                    |      |         |
|                                                                           |                                                                                                    |      |         |
|                                                                           |                                                                                                    |      |         |
|                                                                           |                                                                                                    |      |         |
|                                                                           |                                                                                                    |      |         |
|                                                                           | Scarica Modello Base                                                                                                    |      |         |

| 👔 Telemaco cos'è e cosa puoi fare   🗙   🌆 Il Nuovo Telem                  | 🗙 🛛 🌄 Sportelli Telematici 🛛 🗙 🌚 Pra                       | rtica Telematica AGEF × +                           | ✓ - □       |
|---------------------------------------------------------------------------|------------------------------------------------------------|-----------------------------------------------------|-------------|
| $\dot{z} \rightarrow \mathcal{C}$ ( A Non sicuro   praticacerc.infocamero | /ptcr/attore/CreaPratica.action                            |                                                     | 🖻 🖈 💽 🗯 🖬 🇐 |
| 👖 Ricerca Attestazioni 🔁 Receive Sms Online 🔮 Info                        | nere: Login 🔞 Albo Camerale   Ca 📚 Italricambibruscino 🧕 V | VhatsApp                                            |             |
|                                                                           | Denominazione                                              |                                                     |             |
|                                                                           | Codice fiscale                                             |                                                     |             |
|                                                                           | Provincia Comur                                            | le                                                  |             |
|                                                                           | Indirizzo                                                  | Сар                                                 |             |
|                                                                           | Telefono                                                   |                                                     |             |
|                                                                           | E-mail                                                     |                                                     |             |
|                                                                           |                                                            |                                                     |             |
|                                                                           | lodalità pagamento contributo                              |                                                     |             |
|                                                                           | Tipo pagamento *                                           |                                                     |             |
|                                                                           |                                                            |                                                     |             |
|                                                                           | mposta di bollo virtuale                                   |                                                     |             |
|                                                                           | L'impresa dichiara di appartenere ad una delle categorie e | senti dal versamento dell'imposta di bollo ai sensi |             |
|                                                                           | del D.P.R. 642 del 26.10.1972.                             |                                                     |             |
|                                                                           | U Si C                                                     | No No                                               |             |
|                                                                           | lote                                                       |                                                     |             |
|                                                                           |                                                            |                                                     |             |
|                                                                           |                                                            |                                                     |             |
|                                                                           |                                                            |                                                     |             |
|                                                                           | 0                                                          |                                                     |             |
|                                                                           | Scanca Mode                                                | IU DASE                                             |             |

Scaricato il modello base procedere alla firma digitale del documento .xml in formato .p7m senza modificare il nome del documento (Mbase\_AGEF..KKKK.xml.p7m)

|                                                                                   |                                                                                             |   |   | ~ | - | U |
|-----------------------------------------------------------------------------------|---------------------------------------------------------------------------------------------|---|---|---|---|---|
| $\leftarrow$ $\rightarrow$ C ( $\blacktriangle$ Non sicuro   praticacerc.infocame | ere.it/ptcr/attore/NuovaPratica.action?selectedChiaveImpresa=%240%242d404cea                | Ŕ | ☆ | 0 | * |   |
| 🥂 Ricerca Attestazioni 💿 Receive Sms Online 🏘 ।                                   | nfoCamere: Login 🛛 🚱 Albo Camerale   Ca 📚 Italricambibruscino 🧕 🥸 WhatsApp                  |   |   |   |   |   |
|                                                                                   | :: Prauca Telematica AGEF Versione 2.7.2                                                    |   |   |   |   |   |
|                                                                                   | Home Crea Modello Nuova Da Inviare Inviate Storico                                          |   |   |   |   |   |
|                                                                                   |                                                                                             |   |   |   |   |   |
|                                                                                   | Sede o unità beneficiaria: ricerca                                                          |   |   |   |   |   |
|                                                                                   | CCIAA PI V                                                                                  |   |   |   |   |   |
|                                                                                   | Numero REA 192769                                                                           |   |   |   |   |   |
|                                                                                   | O Codice fiscale 93087550500                                                                |   |   |   |   |   |
|                                                                                   |                                                                                             |   |   |   |   |   |
|                                                                                   | Cerca                                                                                       |   |   |   |   |   |
|                                                                                   | Sede o unità beneficiaria: dati impresa                                                     |   |   |   |   |   |
|                                                                                   | Denominazione: FONDAZIONE DI PARTECIPAZIONE PER L'INNOVAZIONE E LO SVILUPPO IMPRENDITORIALE |   |   |   |   |   |
|                                                                                   | Comune: PISA (PI)                                                                           |   |   |   |   |   |
|                                                                                   | Indirizzo : VIA BENEDETTO CROCE, 62 CAP : 56125                                             |   |   |   |   |   |
|                                                                                   | Selezionare il tipo pratica                                                                 |   |   |   |   |   |
|                                                                                   | Richiesta Contributi 🗸                                                                      |   |   |   |   |   |
|                                                                                   |                                                                                             |   |   |   |   |   |
|                                                                                   | Sportello di destinazione                                                                   |   |   |   |   |   |
|                                                                                   | CCIAA della TOSCANA NORD-OVEST - Contributi alle Imprese 🗸                                  |   |   |   |   |   |
|                                                                                   | Madella Pasa                                                                                |   |   |   |   |   |
|                                                                                   |                                                                                             |   |   |   |   |   |
|                                                                                   | Avvia creazione                                                                             |   |   |   |   |   |
|                                                                                   |                                                                                             |   |   |   |   |   |
|                                                                                   |                                                                                             |   |   |   |   |   |
|                                                                                   |                                                                                             |   |   |   |   |   |
|                                                                                   |                                                                                             |   |   |   |   |   |

### Procedere alla creazione della domanda.

| 👔 Telemaco cos'è e cosa puoi fare   🗙   🖓 Il Nuovo Telemaco 🗙   🚮 Sportelli Telematici 🗴 🔇 Pratica Telematica AGEF 🗴 🕂 | ~ - O X   |
|----------------------------------------------------------------------------------------------------|-----------|
| ← → C 🔺 Non sicuro   praticacerc.infocamere.it/ptcr/attore/NuovaPratica.action?selectedChiaveImpresa=%240%242d404cea   | 🖻 🖈 🖸 🍓 🗄 |
| 🥂 Ricerca Attestazioni 🖸 Receive Sms Online 🏘 InfoCamere: Login 😵 Albo Camerale   Ca 📚 Italricambibruscino 🧕 WhatsApp  |           |
|                                                                                                    | 4         |
| Home Crea Modello Nuova Da Inviare Inviate Storico                                                                     |           |
|                                                                                                    |           |
| Sede o unità beneficiaria: ricerca                                                                                     | 1         |
|                                                                                                    |           |
| Numero REA                                                                                                    |           |
| O Codice fiscale                                                                                                    |           |
| Cerca                                                                                                    |           |
| Sede o unità beneficiaria: dati impresa                                                                                |           |
| Denominazione: FONDAZIONE DI PARTECIPAZIONE PER L'INNOVAZIONE E LO SVILUPPO IMPRENDITORIALE                            |           |
| Comune: PISA (PI)                                                                                                    |           |
| Indirizzo : VIA DEREDETTO CROCE, 62 CAP : 36125                                                                        |           |
| Selezionare il tipo pratica                                                                                            | 1         |
| Richiesta Contributi 🗸                                                                                                 |           |
| Sportello di destinazione                                                                                              |           |
| CCIAA della TOSCANA NORD-OVEST - Contributi alle Imprese                                                               |           |
|                                                                                                    |           |
| Modello Base Scegli file Mbase_AGE0400 xml.p7m file .xml.p7m                                                           |           |
| Avvia creazione                                                                                                    |           |
|                                                                                                    |           |
|                                                                                                    |           |
|                                                                                                    |           |

Cliccando su "avvia creazione" si genera la pratica telematica.

#### Il sistema passa automaticamente alla seguente schermata che contiene i dettagli della pratica telematica.

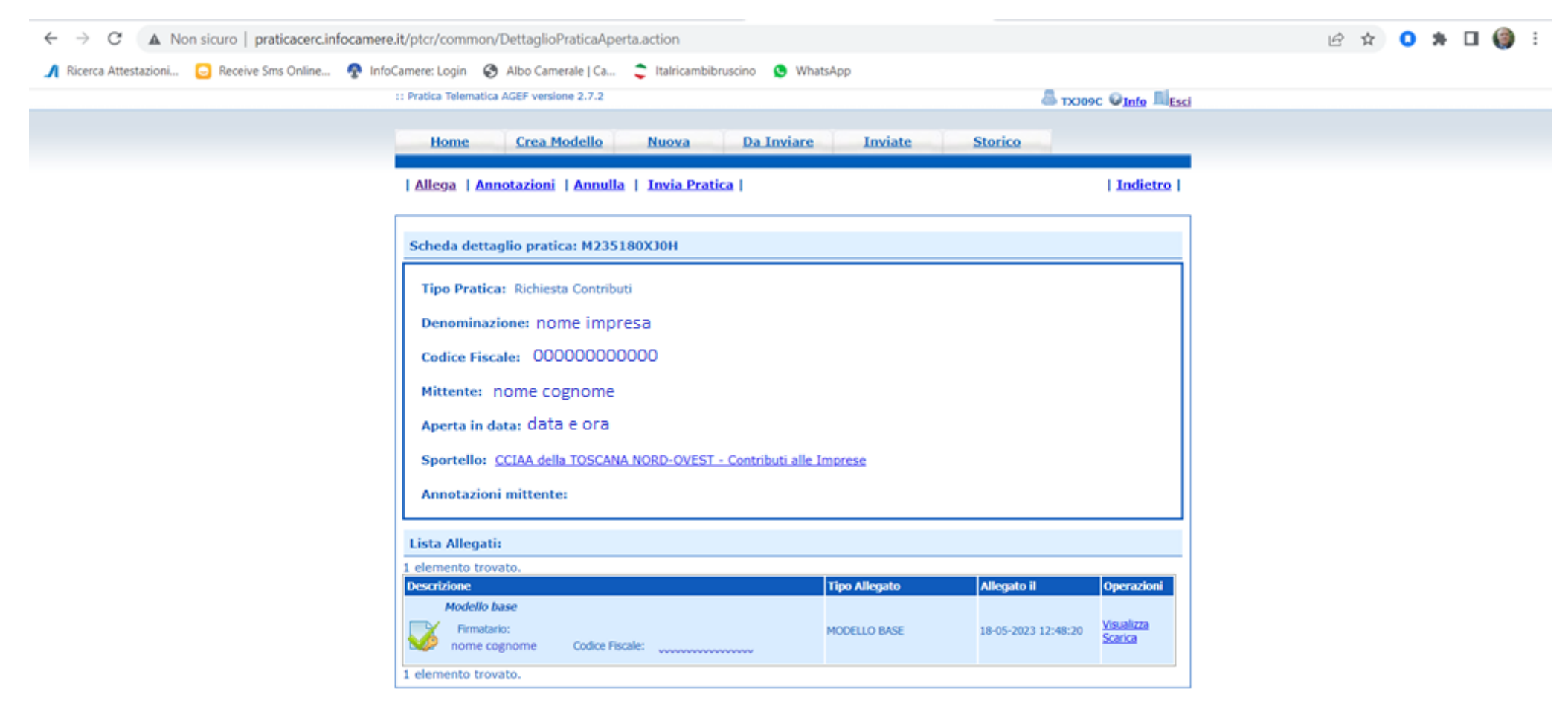

A questo punto si deve procedere a caricare gli allegati.

Allegazione del modello di domanda (documento word disponibile nella pagina del sito CCIAA TNO relativo al bando) da compilare e firmare digitalmente in formato .p7m.

#### Il modello di domanda deve risultare firmato digitalmente dal legale rappresentante dell'impresa che richiede il contributo, pena l'esclusione dal beneficio

| → C ▲ Non sicuro   praticacerc.infocamere.it/p      | otcr/common/DettaglioPraticaAperta.action                      |                           |                                       |  | 6 1 | ¢ ( | * |  |
|-----------------------------------------------------|----------------------------------------------------------------|---------------------------|---------------------------------------|--|-----|-----|---|--|
| Ricerca Attestazioni 💿 Receive Sms Online 🧖 InfoCam | ere: Login 🛛 Albo Camerale   Ca 🍣 Italricambibruscino 🧕 What   | sApp                      |                                       |  |     |     |   |  |
| :: P                                                | ratica Telematica AGEF versione 2.7.2                          |                           | A TXJ09C QInfo IIIEsci                |  |     |     |   |  |
|                                                     | Home Crea Modello Nuova Da Inviare                             | Inviate Storico           |                                       |  |     |     |   |  |
|                                                     | Allega   Annotazioni   Annulla   Invia Pratica                 |                           | Indietro                              |  |     |     |   |  |
|                                                     | Scheda dettaglio pratica: M235180XJ0H                          |                           |                                       |  |     |     |   |  |
|                                                     | Tipo Pratica: Richiesta Contributi                             |                           |                                       |  |     |     |   |  |
|                                                     | Denominazione: nome impresa                                    |                           |                                       |  |     |     |   |  |
|                                                     | Codice Fiscale: 00000000000000                                 |                           |                                       |  |     |     |   |  |
|                                                     | Mittente: nome cognome                                         |                           |                                       |  |     |     |   |  |
|                                                     | Aperta in data: data e ora                                     |                           |                                       |  |     |     |   |  |
|                                                     | Sportello: CCIAA della TOSCANA NORD-OVEST - Contributi alle In | nprese                    |                                       |  |     |     |   |  |
|                                                     | Annotazioni mittente:                                          |                           |                                       |  |     |     |   |  |
| 1                                                   | ista Allegati:                                                 |                           |                                       |  |     |     |   |  |
| 1                                                   | elemento trovato.                                              |                           |                                       |  |     |     |   |  |
|                                                     | Andello hase                                                   | Tipo Allegato Allegato il | Operazioni                            |  |     |     |   |  |
| S.                                                  | Firmatario:<br>nome cognome Codice Fiscale:                    | MODELLO BASE 18-05-2023   | 12:48:20 <u>Visualizza</u><br>Scarica |  |     |     |   |  |
| 1                                                   | elemento trovato.                                              |                           |                                       |  |     |     |   |  |

| $\leftarrow$ $\rightarrow$ C (A Non sicuro   praticacerc.infocamere.it/ptcr/common/InserimentoAllegato.action?rifPraticacerc.infocamere.it/ptcr/common/InserimentoAllegato.action?rifPraticacerc.infocamere.infocamere.infocamere.infocamere.infocamere.infocamere.infocamere.infocamere.infocamere.infocamere.infocamere.infocamere.infocamere.infocamere.infocamere.infocamere.infocamere.infocamere.infocamere.infocamere.infocamere.infocame | 🖻 🖈 🖸 🏈 🗄                      |
|----------------------------------------------------------------------------------------------------|--------------------------------|
| 🎢 Ricerca Attestazioni 😑 Receive Sms Online 🏘 InfoCamere: Login 😵 Albo Camerale   Ca 💲 Italrican                                                                                                    | pp                             |
| :: Pratica Telematica AGEF versione 2.7.2                                                                                                    | ا TXJ09C <b>©<u>Info</u> ≣</b> |
| Home Crea Modello Nuova                                                                                                    | Inviate Storico                |
|                                                                                                    | Indietro                       |
| GESTIONE ALLEGATO: inserimento allegato                                                                                                    |                                |
| Nome file     Scegli file     Nessun file s       Descrizione                                                                                                    |                                |
| Codice documento                                                                                                    |                                |
|                                                                                                    |                                |

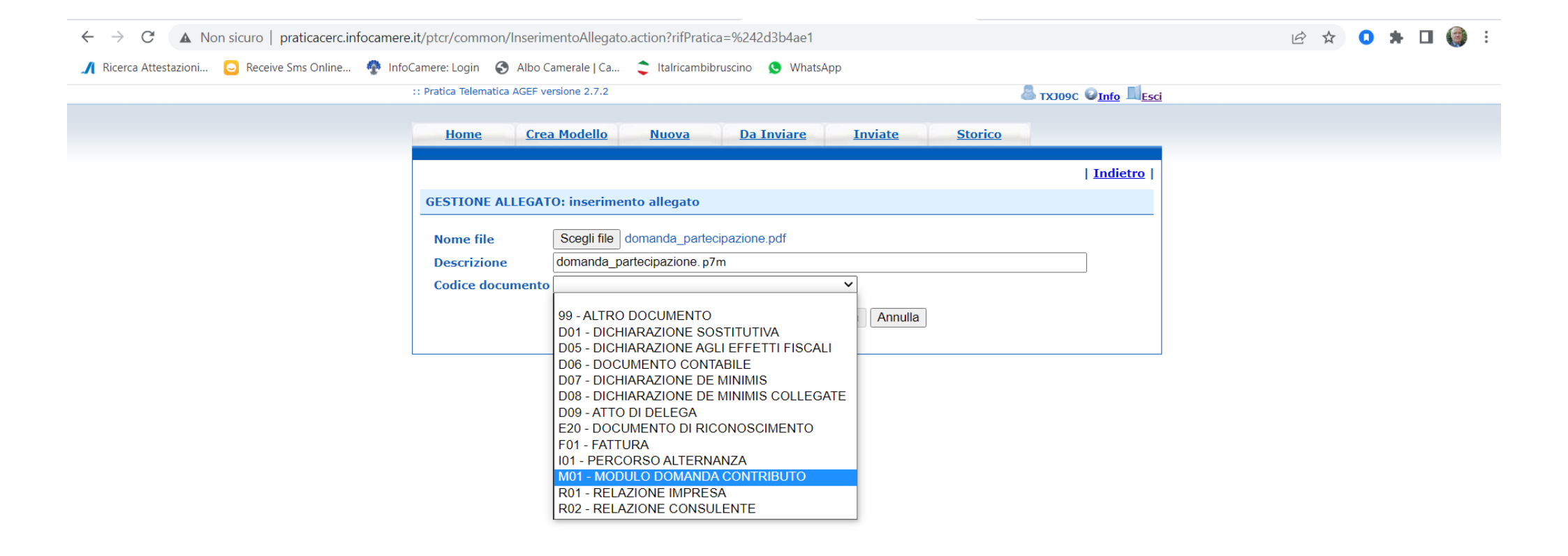

Caricare il modello di domanda firmato digitalmente (formato \*.p7m) dal legale rappresentante dell'impresa richiedente il contributo e nel campo "codice documento" qualificarlo come "M01 – MODULO DOMANDA CONTRIBUTO. Se questo è l'unico documento che si intende allegare cliccare sul pulsante

Allega e termina

Il modello di domanda deve essere obbligatoriamente allegato alla pratica telematica, pena l'esclusione dal beneficio.

# Se si devono allegare altri documenti (vedi sotto) cliccare sul pulsante

Ripetere la procedura per gli altri allegati (preventivi, documenti di spesa se già disponibili alla data di presentazione della domanda, eventuale relazione di progetto, ecc.) qualificandoli come opportuno. Se non è presente una qualifica attinente al tipo di documento utilizzare il codice "99 – ALTRO DOCUMENTO".

| Una volta caricato l'ultimo allegato cl            | iccare sul pulsante Allega e termina .                                                                          |                                      |                     |                                     |   |           |             |
|----------------------------------------------------|----------------------------------------------------------------------------------------------------|--------------------------------------|---------------------|-------------------------------------|---|-----------|-------------|
| ← → C ▲ Non sicuro   praticacerc.infocamere.       | it/ptcr/common/InserimentoAllegato.action                                                                       |                                      |                     |                                     | Ê | \$<br>0 1 | <b>()</b> : |
| 🔏 Ricerca Attestazioni 🧧 Receive Sms Online 🧖 Info | Camere: Login 🚯 Albo Camerale   Ca 🏮 Italricambibruscino                                                        | S WhatsApp                           |                     |                                     |   |           |             |
|                                                    | :: Pratica Telematica AGEF versione 2.7.2                                                                       |                                      | وەرىر 🕹             | OC 🕼 Info 📕 Esci                    |   |           |             |
|                                                    | Home Crea Modello Nuova Da                                                                                      | Inviare Inviate                      | <u>Storico</u>      |                                     |   |           |             |
|                                                    | Il file " domanda_partecipa                                                                                     | zione., <b>p7m" è stato allegato</b> |                     |                                     |   |           |             |
|                                                    | <u>Allega</u>   <u>Annotazioni</u>   <u>Annulla</u>   <u>Invia Pratica</u>                                      |                                      |                     | <u>Indietro</u>                     |   |           |             |
|                                                    | Scheda dettaglio pratica: M235180XJ0H                                                                           |                                      |                     |                                     |   |           |             |
|                                                    | Tipo Pratica: Richiesta Contributi                                                                              |                                      |                     |                                     |   |           |             |
|                                                    | Denominazione: nome impresa                                                                                     |                                      |                     |                                     |   |           |             |
|                                                    | Codice Fiscale: codice fiscale impresa                                                                          |                                      |                     |                                     |   |           |             |
|                                                    | Mittente: nome cognome                                                                                          |                                      |                     |                                     |   |           |             |
|                                                    | Aperta in data:                                                                                                 |                                      |                     |                                     |   |           |             |
|                                                    | Sportallay CCIAA della TOSCANA NORD OVEST - Contr                                                               | ibuti alla Imprese                   |                     |                                     |   |           |             |
|                                                    |                                                                                                    | ibuti alle Imprese                   |                     |                                     |   |           |             |
|                                                    | Annotazioni mittente:                                                                                           |                                      |                     |                                     |   |           |             |
|                                                    | Lista Allegati:                                                                                                 |                                      |                     |                                     |   |           |             |
|                                                    | 2 elementi trovati e visualizzati                                                                               |                                      |                     |                                     |   |           |             |
|                                                    | Descrizione                                                                                                    | Tipo Allegato                        | Allegato il         | Operazioni                          |   |           |             |
|                                                    | Modello base<br>Firmatario:<br>nome cognome Codice Fiscale: XXXXXXXXXXXXXXXXXXXXXXXXXXXXXXXXXXXX                | MODELLO BASE                         | 18-05-2023 12:48:20 | <u>Visualizza</u><br><u>Scarica</u> |   |           |             |
|                                                    | domanda_partecipazione. p7m<br>Firmatario:<br>nome cognome Codice Fiscale: xxxxxxxxxxxxxxxxxxxxxxxxxxxxxxxxxxxx | MODULO DOMANDA<br>CONTRIBUTO         | 18-05-2023 13:07:31 | Visualizza<br>Scarica<br>Annulla    |   |           |             |
|                                                    | 2 elementi trovati e visualizzati                                                                               |                                      |                     |                                     |   |           |             |

#### La pratica telematica ora è pronta per l'invio.

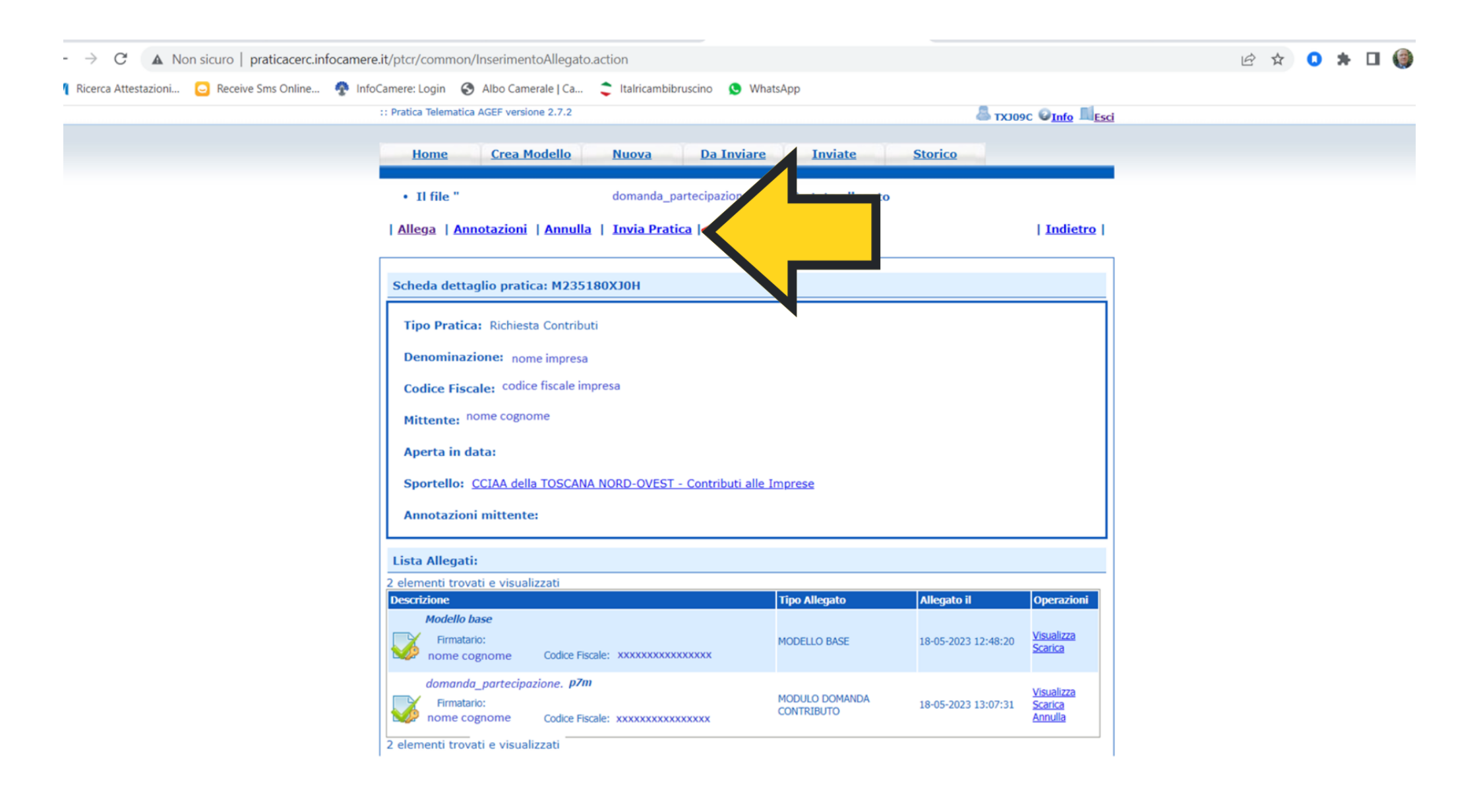

| 👔 🛛 Telemaco cos'è e cosa puoi fare 🛛 🗙 📄 🧞 🖬 Nuovo Telem | aco 🗙 🛛 🚼 Sportelli Telematici 🗙 🔇 Pratica Telematica AGEF                                                                                                    | × +                                       | ~ - o ×       |
|-----------------------------------------------------------|----------------------------------------------------------------------------------------------------|-------------------------------------------|---------------|
| ← → C ▲ Non sicuro   praticacerc.infocamere               | . it/ptcr/common/DettaglioPraticaAperta.action?codPraticaSel=M23518FL8P2&pridPraticaSel=M23518FL8P2&pridPraticASel=M23518FL8P2&pridPraticASel=M23518FL8P2&pridPraticASel=M23518FL8P2&pridPraticASel=M23518FL8P2& | 2918536&pvPraticaSel=LU                   | 🖻 🖈 🚺 🗯 🖬 🎒 i |
| 🥂 Ricerca Attestazioni 🕒 Receive Sms Online 🏘 Info        | Camere: Login 🛭 😵 Albo Camerale   Ca 📚 Italricambibruscino 🧕 WhatsApp                                                                                                    |                                           |               |
|                                                           | :: Pratica Telematica AGEF versione 2.7.2                                                                                                    | م TXJ09C 🕹 Info                           |               |
|                                                           | Home <u>Crea Modello Nuova Da Inviare Inviate</u>                                                                                                    | Storico                                   |               |
|                                                           | Allega   Annotazioni   Annulla   Invia Pratica                                                                                                    | Indietro                                  |               |
|                                                           | Scheda dettaglio pratica: M23518FL8P2                                                                                                    |                                           |               |
|                                                           | Tipo Pratica: Richiesta Contributi Denominazi Pratica Telematica AGEF - Google Chrome                                                                                                    | - <b>D</b> X                              |               |
|                                                           | Codice Fisca Non sicuro   praticacerc.infocamere.it/ptcr/common/InsCodiceKaptch                                                                                                    | a.action?rifPratica                       |               |
|                                                           | in da                                                                                                    |                                           |               |
| INSERIRE CODICE                                           | Inserisci il codice come visualizzato si<br>Se non riesci a visualizzare il codice prigramato                                                                                                    | ull'immagine<br>rova a                    |               |
|                                                           | Invia pratica                                                                                                    |                                           |               |
|                                                           | 1 vemento trova                                                                                                    |                                           |               |
|                                                           | Descrizione TIPO Allegato                                                                                                    | Operazioni                                |               |
|                                                           | Firmatario:<br>TAMBURINI VALTER Codice Fiscale: TMBVTR63P04G843O                                                                                                    | 18-05-2023 11:51:31 Visualizza<br>Scarica |               |
|                                                           | 1 elemento trovato.                                                                                                    |                                           |               |

iavascript:startInviaPratica()

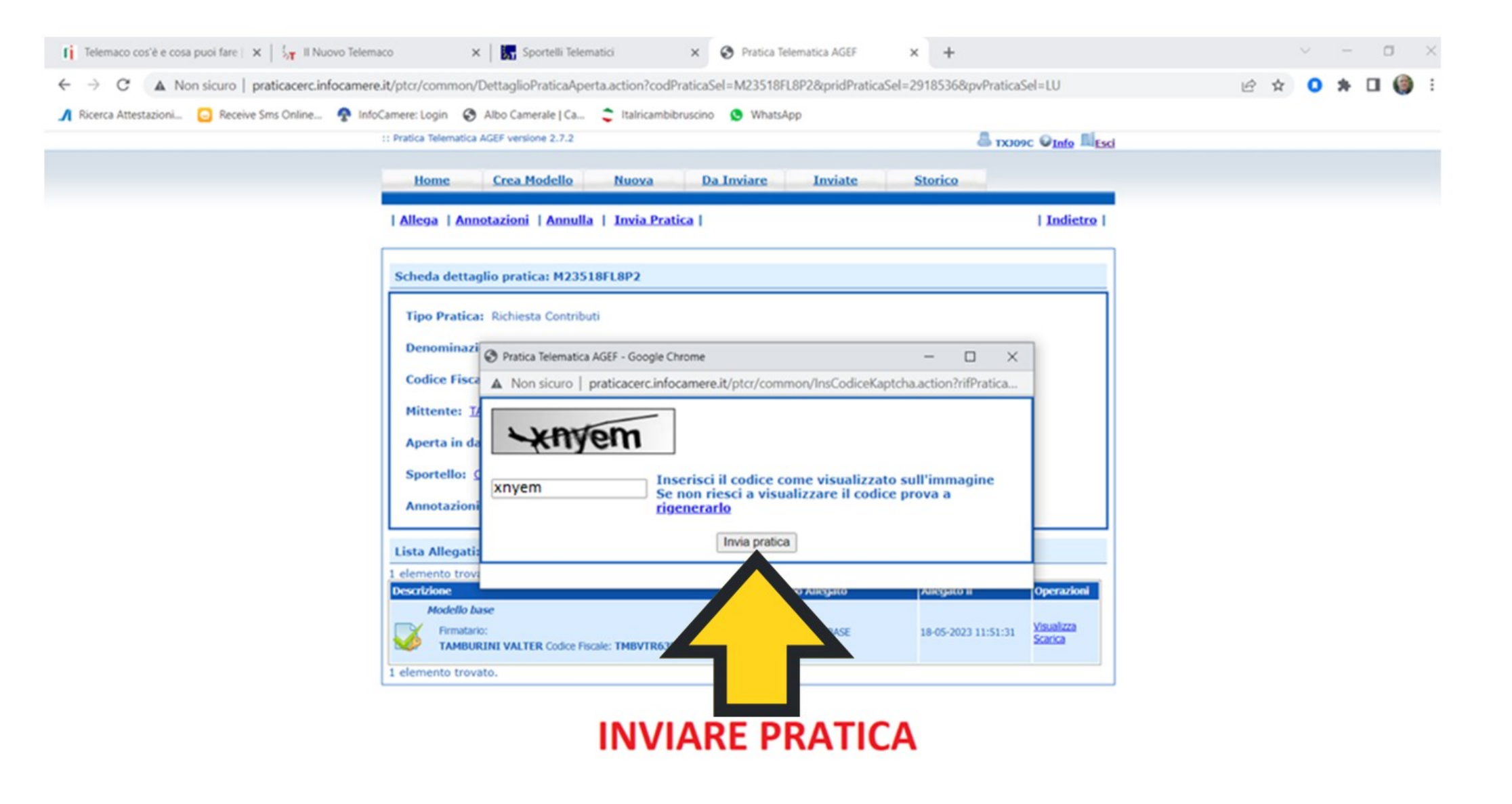

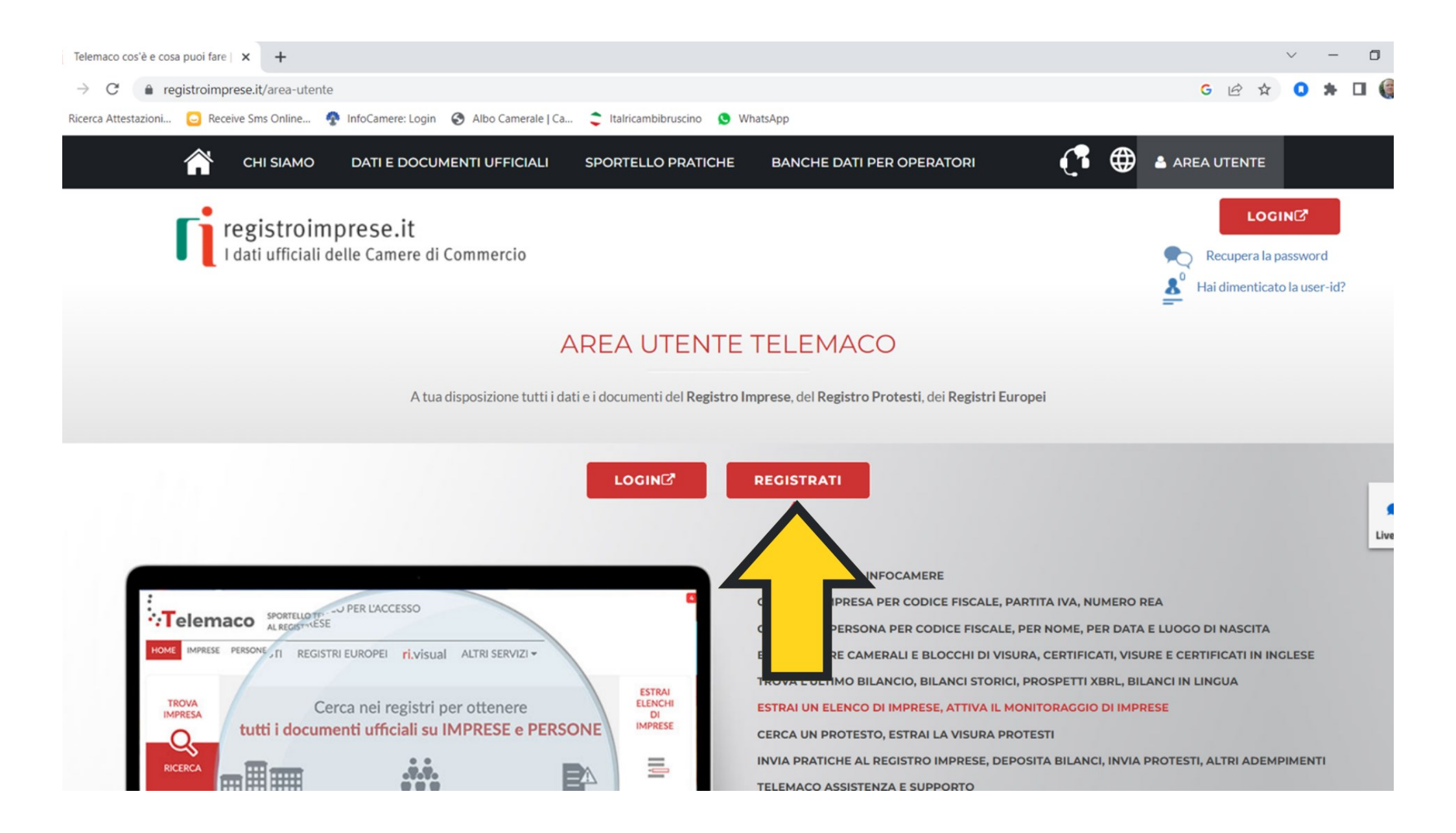

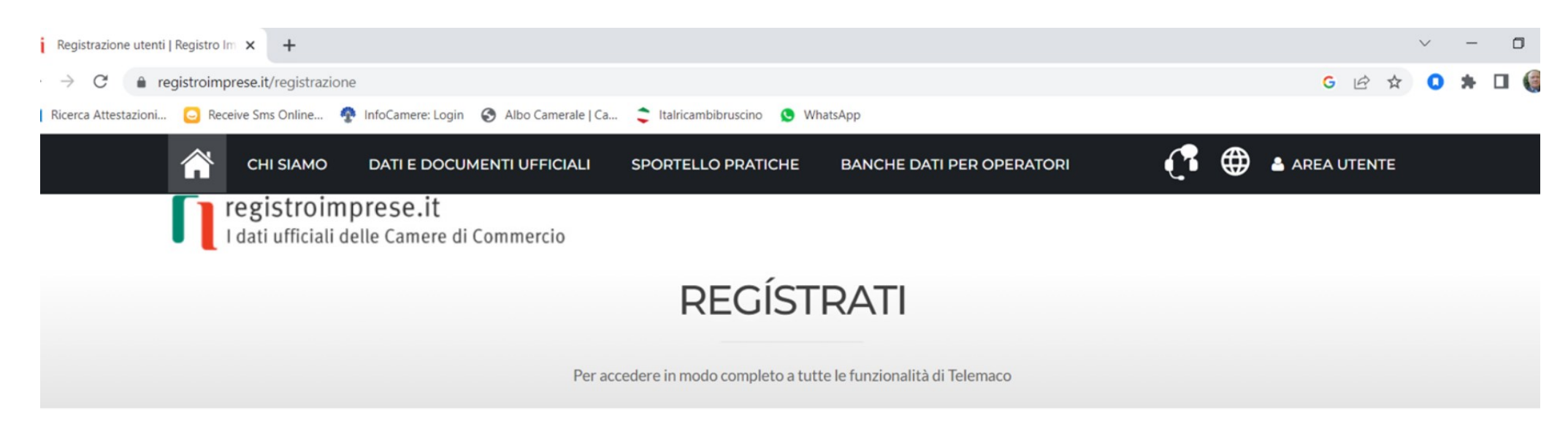

Si informa che in attuazione di quanto previsto dal D.L. n. 76/2020 (Decreto Semplificazioni), i nuovi Utenti possono registrarsi al Servizio Telemaco esclusivamente tramite SPID (Sistema Pubblico di Identità Digitale), CIE (Carta di Identità Elettronica) o CNS (Carta Nazionale dei Servizi).

Per maggiori informazioni consulta le FAQ

CIE 3.0

Carta di Identità Elettronica

La carta di identità elettronica (CIE), coniuga in un unico strumento elementi di sicurezza fisici e digitali che assicurano il massimo livello di garanzia e accuratezza nei processi di accertamento dell'identità delle persone.

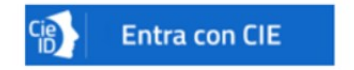

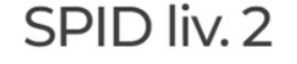

Sistema Pubblico di Identità Digitale

SPID è il Sistema Pubblico di Identità Digitale che permette di accedere a tutti i servizi online della Pubblica Amministrazione con le stesse credenziali (username e password) su computer, tablet e smartphone.

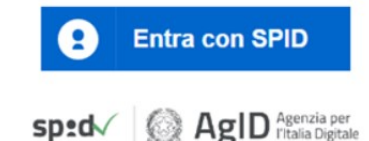

## CNS

Carta Nazionale Servizi / Token Wireless

Entra con CNS

La Carta Nazionale dei Servizi o CNS è un dispositivo (ovver una Smart Card o una chiavetta USB) che contiene un "certificato digitale" di autenticazione personale che può contenere la firma digitale del titolare.

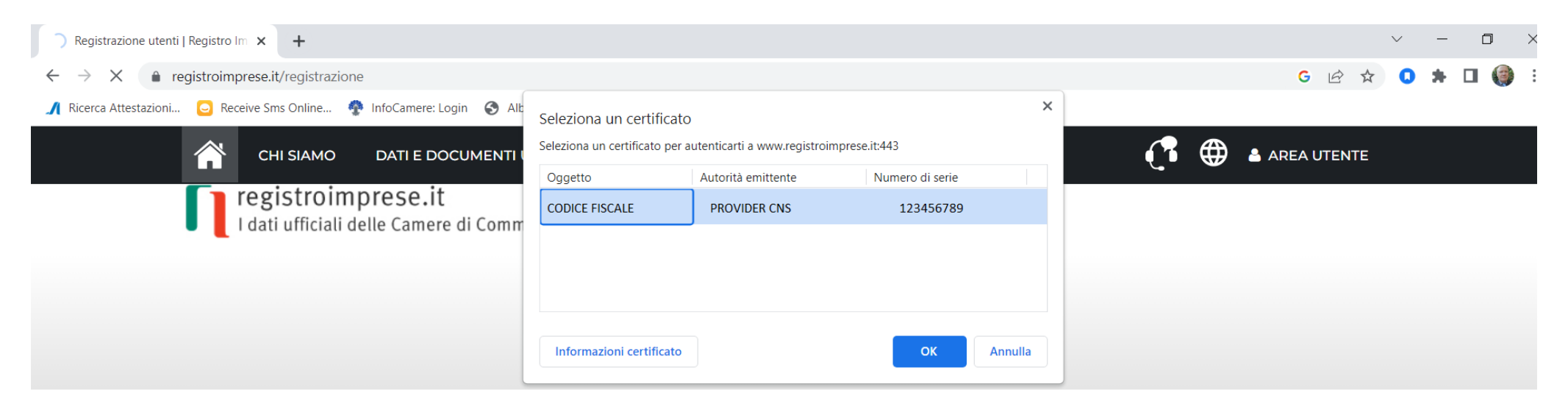

Si informa che in attuazione di quanto previsto dal D.L. n. 76/2020 (Decreto Semplificazioni), i nuovi Utenti possono registrarsi al Servizio Telemaco esclusivamente tramite SPID (Sistema Pubblico di Identità Digitale), CIE (Carta di Identità Elettronica) o CNS (Carta Nazionale dei Servizi).

Per maggiori informazioni consulta le FAQ

CIE 3.0

#### Carta di Identità Elettronica

La carta di identità elettronica (CIE), coniuga in un unico strumento elementi di sicurezza fisici e digitali che assicurano il massimo livello di garanzia e accuratezza nei processi di accertamento dell'identità delle persone.

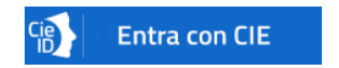

## SPID liv. 2

Sistema Pubblico di Identità Digitale

SPID è il Sistema Pubblico di Identità Digitale che permette di accedere a tutti i servizi online della Pubblica Amministrazione con le stesse credenziali (username e password) su computer, tablet e smartphone.

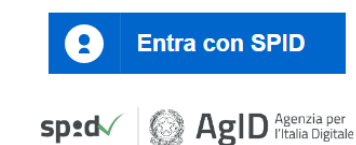

### CNS

Carta Nazionale Servizi / Token Wireless

La Carta Nazionale dei Servizi o CNS è un dispositivo (ovvero una Smart Card o una chiavetta USB) che contiene un "certificato digitale" di autenticazione personale che può contenere la firma digitale del titolare.

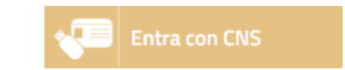

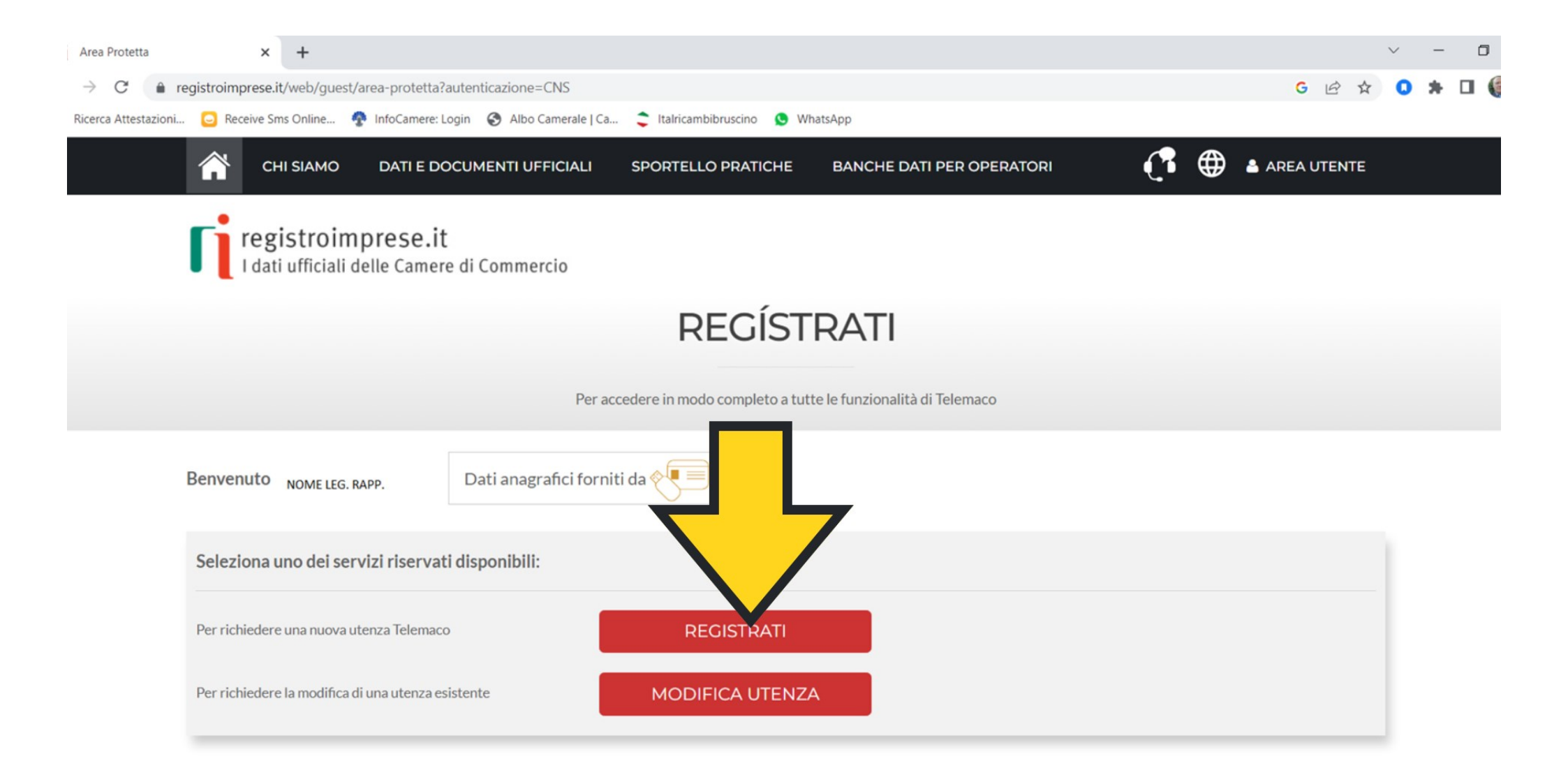

## SEGUIRE PERCORSO GUIDATO REGISTRAZIONE. UNA VOLTA COMPLETATA LA REGISTRAZIONE L'UTENTE

POTRA' ACCEDERE A TELEMACO UTILIZZANDO IL DISPOSITIVO DI FIRMA DIGITALE (CNS) E PROCEDERE ALLA PREDISPOSIZIONE ED INVIO DELLA DOMANDA DI CONTRIBUTO.

ASSISTENZA TELEMACO: <u>https://www.registroimprese.it/web/guest/assistenza</u>